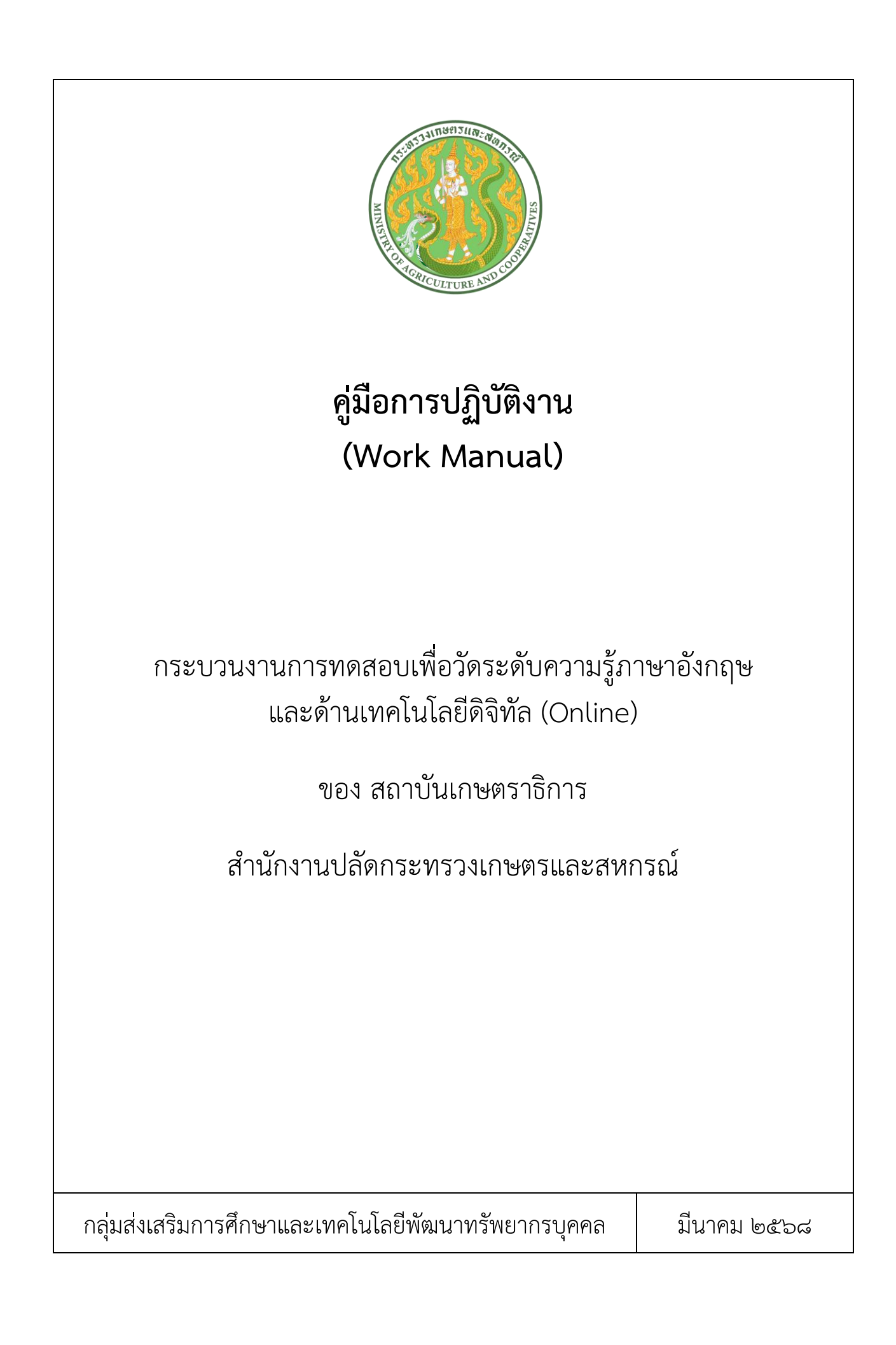

# สารบัญ

|                                  | หน้า |
|----------------------------------|------|
| ๑. วัตถุประสงค์ของการจัดทำคู่มือ | ଭ    |
| ๒. ขอบเขต                        | ଭ    |
| .m. คำจำกัดความ                  | ୭    |
| ๔. หน้าที่ความรับผิดชอบ          | ୡ    |
| ๕. Work Flow กระบวนงาน           | ଝ    |
| ๖. ขั้นตอนการปฏิบัติงาน          | ମ    |
| ๗. มาตรฐานคุณภาพงาน              | ୭୯   |
| ๘. ระบบติดตามประเมินผล           | ୭୯   |
| ๙. เอกสารอ้างอิง                 | ୭୯   |
| ๑๐. แบบฟอร์มที่ใช้               | ୭୯   |
| ภาคผนวก                          |      |

| ໑. | อย่างแบบฟอร์มสมัครสมาชิก ๒ | ງແ |
|----|----------------------------|----|
|    |                            |    |

# คู่มือการปฏิบัติงาน (Work Manual) กระบวนงาน การทดสอบเพื่อวัดระดับความรู้ภาษาอังกฤษ และด้านเทคโนโลยีดิจิทัล (Online)

#### ๑. วัตถุประสงค์ของการจัดทำคู่มือ

๑.๑ เพื่อให้ส่วนราชการมีคู่มือการปฏิบัติงานที่ชัดเจน อย่างเป็นลายลักษณ์อักษร ที่แสดงถึง รายละเอียดขั้นตอนการปฏิบัติงานการให้บริการของกิจกรรมที่จะดำเนินการ รวมทั้งกระบวนงาน วิธีดำเนินงาน ต่าง ๆ ผ่านเทคโนโลยีสารสนเทศมีความทันสมัย ถูกต้อง และเป็นปัจจุบัน

๑.๒ เพื่อเป็นหลักฐานแสดงวิธีการทำงานที่สามารถถ่ายทอดให้กับผู้เข้ามาปฏิบัติงานใหม่ พัฒนา ระบบการทำงาน และต่อยอดการจัดการระบบการให้บริการอย่างมืออาชีพ รวมทั้งแสดงหรือเผยแพร่ให้ กับบุคคลภายนอก หรือผู้ขอใช้บริการ ให้สามารถเข้าใจและใช้ประโยชน์จากกระบวนงานที่มีอยู่ เพื่อขอ การรับบริการที่ตรงกับความต้องการของงานได้สะดวก รวดเร็ว ถูกต้อง และเป็นปัจจุบันภายในกรอบระยะเวลา
 ๒. ขอบเขต

คู่มือการปฏิบัติงาน การทดสอบเพื่อวัดระดับความรู้ภาษาอังกฤษและด้านเทคโนโลยีดิจิทัล (Online) กล่าวคือเป็นการรวบรวมขั้นตอนการดำเนินงานและวิธีการเข้าร่วมทดสอบเพื่อวัดระดับความรู้ ภาษาอังกฤษและด้านเทคโนโลยีดิจิทัล (Online) ) เพื่อใช้เป็นเครื่องมือในการประเมินสมรรถนะดิจิทัล และ ประเมินความรู้ความสามารถภาษาอังกฤษ มีเกณฑ์การประเมินในการวัดผลและนำผลการประเมินมาใช้เป็น แนวทางในการกำหนดแผนการจัดฝึกอบรมของสถาบันเกษตราธิการและพัฒนาตนเอง จะมีขั้นตอนตั้งแต่การวาง แผนการดำเนินงาน การออกแบบชุดข้อสอบให้เหมาะสม ออกแบบระบบการจัดเก็บข้อมูลลงในระบบฐานข้อมูล การประมวลผลข้อมูลผู้เข้าร่วมทดสอบผ่านระบบออนไลน์ และการพัฒนางานให้มีประสิทธิภาพยิ่งขึ้นจากปัญหา การใช้งานที่พบ

#### ๓. คำจำกัดความ

๓.๑ ทดสอบเพื่อวัดระดับความรู้ภาษาอังกฤษ (Placement Test) ออนไลน์ เป็นการวัดระดับ ความรู้พื้นฐานการใช้ภาษาอังกฤษ ที่ได้มาตรฐานและวัดผลได้ตามหลักสากล ให้ครอบคลุมทักษะการฟัง การอ่าน และการเขียนตามหลักสากลของผู้ปฏิบัติงาน ซึ่งจะกำหนดระดับความสามารถของผู้ทดสอบว่าอยู่ ในระดับใด เพื่อให้ผู้ทดสอบได้ทราบในระดับที่เหมาะสมกับความสามารถของตน เพื่อใช้ประโยชน์ ตามวัตถุประสงค์ภายในของหน่วยงาน เช่น การวางแผนพัฒนาบุคลากร วางแผนในการพัฒนาตนเอง

๓.๒ ทดสอบเพื่อวัดระดับด้านเทคโนโลยีดิจิทัล ทักษะความเข้าใจและใช้เทคโนโลยีดิจิทัล หรือ Digital literacy หมายถึง ทักษะในการนำเครื่องมือ อุปกรณ์ และเทคโนโลยีดิจิทัลที่มีอยู่ในปัจจุบัน อาทิ คอมพิวเตอร์ โทรศัพท์มือถือ แท็บเล็ต (Tablet) โปรแกรมคอมพิวเตอร์ และสื่อออนไลน์ มาใช้ให้เกิดประโยชน์ สูงสุดในการสื่อสาร การปฏิบัติงาน และการทำงานร่วมกัน หรือใช้เพื่อพัฒนากระบวนการทำงาน หรือระบบงาน ในองค์กรให้มีความทันสมัยและมีประสิทธิภาพ ทักษะดังกล่าวครอบคลุมความสามารถ ๔ มิติ คือ ๑. การใช้ (Use)  ๒. เข้าใจ (Understand) ๓. การสร้าง (create) ๔. เข้าถึง (Access) เทคโนโลยีดิจิทัล ได้อย่างมีประสิทธิภาพ ในกระบวนงานนี้ ด้านเทคโนโลยีดิจิทัล จะกำหนดข้อสอบให้ครอบคลุม "มาตรฐานสมรรถนะสาขาผู้ใช้ไอที (Digital Literacy)" โดยแบ่งการทดสอบเป็น ๒ ระดับ ๖ ด้าน ดังนี้

๑. ระดับพื้นฐาน ประกอบด้วย การใช้งานคอมพิวเตอร์, การใช้งานอินเทอร์เน็ต, การใช้งานอย่างปลอดภัย และ
 ๒. ระดับการใช้งานเบื้องต้น การใช้โปรแกรมการประมวลผลคำ, การใช้โปรแกรมนำเสนอ, การใช้โปรแกรม ตารางคำนวณ

**๓.๓ การทดสอบผ่านระบบออนไลน์** คือ การสอบด้วยระบบอิเล็กทรอนิกส์ ซึ่งผู้เข้าสอบทำแบบทดสอบผ่าน คอมพิวเตอร์ โทรศัพท์มือถือ แท็บเล็ต (Tablet) แทนการทำแบบทดสอบลงในกระดาษคำตอบ และสามารถรู้ ผลการทดสอบเบื้องต้นหลังจากทำข้อสอบเสร็จทันที

๓.๔ Web Application คือแอปที่ถูกเขียนขึ้นมาให้สามารถเปิดใช้ใน Web browser ได้โดยตรง ไม่ ต้องโหลด Application แบบเต็มๆ ลงเครื่อง ทำให้โดยรวมแล้วกินทรัพยากรค่อนข้างต่ำ สามารถเปิดใช้งาน ได้ไวแน่นอนว่าภายในตัว Web Application มักถูก Optimize ให้มีการทำงานรวดเร็วกว่าการเปิด Application แบบปกติ จึงมีหน้าตาที่เป็นมิตรและใช้งานค่อนข้างง่าย ซึ่งในปัจจุบันมี Web Application ที่ หลากหลาย ทั้งในรูปแบบใช้งานระดับโลก ระดับมหาวิทยาลัย ไปจนถึงระดับบริษัท ก็มีเว็บแอปเป็นของตัวเอง เช่นกัน ความเหมือนที่แตกต่างของ Website และ Web Application ทำไมคนจึงเข้าใจผิดว่า Website และ Web Application นั้นเหมือนกัน สิ่งที่สังเกตได้ง่ายที่สุดคือ ทั้งสองอย่างล้วนเปิดจากที่เดียวกันครับ ซึ่ง นั่นก็คือ Web Browser ถูกไหมครับ ดังนั้นถ้าคุณเกิดการสับสนในกรณีนี้ก็ไม่แปลกแต่อย่างใด แต่หารู้ไม่ว่า Website ในตอนนี้ล้วนถูกปรับเปลี่ยนให้เป็น Web Application

#### ความแตกต่างของ Website และ Web Application

**๓.๔.๑ การใช้งาน** Website : คือหน้าเพจที่ถูกจัดทำขึ้นเพื่อนำเสนอข้อมูล สารสนเทศ และมีการ เชื่อมโยงข้อมูลไปยังเว็บเพจย่อย ๆ ต่าง ๆ ตามแต่รูปแบบของเว็บไซต์นั้นได้กำหนดและตั้งค่าไว้ โดยเว็บไซต์นี้ เน้นให้ผู้คนเข้ามา "ดู" เป็นหลัก Web Application : ทำหน้าที่คล้ายกับเว็บไซต์ แต่จะสามารถเป็นแอป พลิเคชันได้ด้วย คือเน้นให้ผู้คนเข้ามา "ใช้งาน" มากกว่าดู เช่นเว็บแอปสำหรับคิดเลข เว็บแอปสำหรับจับเวลา เว็บแอปสำหรับแปลภาษา โดยส่วนมากแล้วจะมีความสะอาด รวดเร็ว และสบายตากว่าเว็บไซต์ปกติ เนื่องจาก เน้นใช้งานในเรื่องใดเรื่องหนึ่งเป็นหลัก

๓.๔.๒ หน้าตาภายนอก Website : มักเน้นในความสวยงาม ดึงดูด บางเว็บก็มีความซับซ้อนบ้าง พอประมาณ มีลิงค์ต่าง ๆ เพื่อให้คนที่เข้ามาสามารถเปิดดูเว็บเพจภายในเว็บไซต์ได้ Web Application : มุ่งไปที่ความเรียบง่าย สะอาด บางครั้งหน้าเว็บแอปพลิเคชันก็จะแสดงโปรแกรมและฟังก์ชันต่าง ๆ ขึ้นมาตรง ๆ แบบไม่ตกแต่งอะไรมาก เนื่องจากต้องการให้ผู้ใช้งานสามารถใช้งานมันได้อย่างรวดเร็วที่สุด การทำงาน เบื้องหลัง Website : โดยรวมแล้วหน้าเว็บไซต์แต่ละหน้ามักมีความซับซ้อนค่อนข้างต่ำ จะหนักไปในเชิงการ ตกแต่งและจัดรูปแบบให้เหมาะสมกับความชอบของผู้เข้าชมWeb Application : มีความซับซ้อนและยุ่งยาก อาจต้องใช้ผู้มีเชี่ยวชาญเฉพาะทาง เพื่อจัดการและออกแบบ

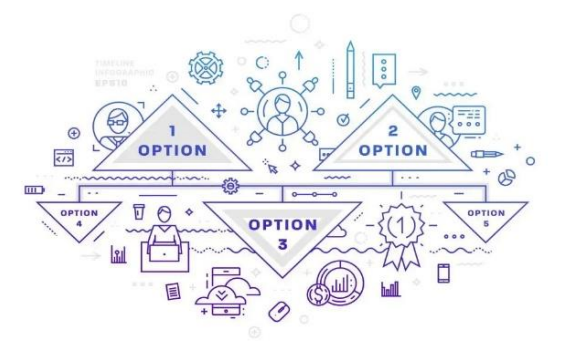

แอปพลิเคชัน รวมถึงฟังก์ชันภายในให้ใช้งานได้ง่าย จะออกแบบอย่างไรให้สิ่งที่ซับซ้อน กลายเป็นสิ่งที่คนไม่เคย ใช้ก็สามารถใช้งานได้

#### การทำงานของ Web Application

**๓.๔.๓ ส่วนประกอบในการทำงานโดย** Web application จะมีส่วนประกอบการทำงาน หลักๆ ที่เห็นกันได้ ๔ ส่วน ประกอบด้วย

๑. Web Application : ตัว Web Application ที่ทำหน้าที่เป็นด่านแรกสุดในการรับข้อมูล จากฝั่งผู้ใช้งาน ซึ่งจะมีการสร้างหรือดัดแปลงการใช้งานไปได้หลากหลายทาง เช่น การคำนวณค่าต่าง ๆ ระบบ Membership ระบบซื้อขายแบบ eCommerce ระบบ Payment Gateway (การชำระเงิน) ระบบแผนที่ หรือ มุมกล้อง ๓๖๐ องศา ระบบเก็บข้อมูล CRM และอีกหลายจุดประสงค์ ขึ้นอยู่กับว่าคนสร้างต้องการให้ตัวเว็บ แอปนั้นมีการใช้งานไปในทิศทางใด เราสามารถสร้างโปรแกรมและระบบได้ทุกระบบตามความต้องการได้เลย

**๒. Web Browser :** ถ้าพูดง่ายๆ คือเครื่องมือในการเปิด Web Application ซึ่งมีหลากหลาย ตัวเลือก เช่น Google Chrome Firefox หรือ Microsoft Edge เป็นต้น ซึ่งในปัจจุบันเบราเซอร์เหล่านี้สามารถ ทำงานได้ทั้งบนคอมพิวเตอร์และสมาร์ทโฟน

**๓. Web Server :** ระบบ Server ที่ให้บริการแก่บรรดาเว็บไซต์และเว็บแอปพลิเคชันต่าง ๆ ทำหน้าที่รับส่งข้อมูลจากฝั่งผู้ใช้งานและฝั่ง Web Application ตัวอย่างที่ได้พบบ่อย ๆ คือ Apache Webserver และ IIS Web server

**«. Database :** ฐานข้อมูลจากฝั่งผู้ให้บริการ ซึ่งจะทำหน้าที่เก็บข้อมูลที่จำเป็น โดยในบางครั้ง มีการทำ Database Server แยกออกมาต่างหาก เพื่อความสะดวกในการควบคุมดูแล และความปลอดภัยของตัว Web Application

๓.๒ เทคโนโลยีสารสนเทศ คือการประยุกต์ใช้คอมพิวเตอร์และอุปกรณ์โทรคมนาคม เพื่อจัดเก็บ ค้นหา ส่งผ่าน และจัดดำเนินการข้อมูล ซึ่งมักเกี่ยวข้องกับธุรกิจหนึ่งหรือองค์การอื่น ๆ ศัพท์นี้โดยปกติก็ใช้แทน ความหมายของเครื่องคอมพิวเตอร์และเครือข่ายคอมพิวเตอร์ และยังรวมไปถึงเทคโนโลยีการกระจาย สารสนเทศอย่างอื่นด้วย เช่น โทรทัศน์และโทรศัพท์ อุตสาหกรรมหลายอย่างเกี่ยวข้องกับเทคโนโลยีสารสนเทศ ตัวอย่างเช่น ฮาร์ดแวร์ ซอฟต์แวร์ อิเล็กทรอนิกส์ อุปกรณ์กึ่งตัวนำ อินเทอร์เน็ต อุปกรณ์โทรคมนาคม การพาณิชย์อิเล็กทรอนิกส์ และบริการทางคอมพิวเตอร์

**๓.๓ เว็บเบราว์เซอร์ (Web browser)** คือโปรแกรมคอมพิวเตอร์ที่ใช้ในการท่องเว็บ และมี การจัดเก็บข้อมูลสารสนเทศต่าง ๆ ด้วยภาษาเฉพาะ เช่น ภาษา HTML ซึ่งก็เปรียบเสมือนกับเป็นเครื่องมือที่ใช้ ในการติดต่อกับเครือข่ายคอมพิวเตอร์ขนาดใหญ่ที่เรียกว่า www นอกจากนี้ยังสามารถดูเอกสารในเว็บ เซิร์ฟเวอร์ได้ ไม่ว่าเว็บเหล่านั้นจะแสดงข้อมูลในลักษณะของภาพ ระบบมัลติมีเดีย รูปภาพหรือข้อความ ในปัจจุบันเว็บเบราว์เซอร์ที่รองรับระบบ HTML ๕ สามารถอ่าน CSS ๓ ได้อย่างสวยงาม และกำลังได้รับ ความนิยมมากที่สุด ก็มี ๔ ประเภทดังนี้

- ၈ Internet Explorer
- ๒ Mozilla Firefox
- ຓ Google Chrome
- ๔ Safari แต่ที่นิยมเปิดใช้งานคือ Google Chrome

m. Web Service เป็นบริการด้านข้อมูล ที่สามารถดึงข้อมูลของอีกเว็บหนึ่งไปแสดงผลในอีกเว็บหนึ่งได้

**๓.๕ อินเตอร์เน็ต (Internet)** เป็นตัวกลางในการเชื่อมต่อให้ผู้คนสามารถท่องเว็บไซต์ต่าง ๆ ได้ อย่างง่ายดาย และช่วยให้กลุ่มองค์กร ธุรกิจหรือบริษัทสามารถนำเสนอข้อมูลของตนลงบนอินเทอร์เน็ต ผ่าน ทางเว็บไซต์ เป็นการให้ความรู้และแลกเปลี่ยนข้อมูลข่าวสารต่อกันได้อย่างมีประสิทธิภาพ

๓.๖ Microsoft Excel คือโปรแกรมตัวนึงในชุดโปรแกรม Microsoft Office ซึ่ง Excel นั้นเป็น โปรแกรมยอดฮิต มีความสามารถรอบด้าน แต่เก่งมากด้านการวิเคราะห์ คำนวณ และการจัดการข้อมูลใน รูปแบบตารางที่เรียกว่า Spreadsheet รวมถึงนำข้อมูลดิบในตารางมาแสดงผลในรูปแบบที่ทำให้เราเข้าใจ ข้อมูลนั้นลึกซึ้งมากยิ่งขึ้น เช่น สร้างกราฟ หรือตารางสรุปที่เรียกว่า PivotTable ซึ่งสามารถให้เราลองเปลี่ยน มุมมองการสรุปข้อมูลไปมาได้อย่างง่ายดาย เด่นด้านการคำนวณที่สุด เช่น ทำตารางคำนวณ ทำกราฟ วิเคราะห์ ข้อมูล รองรับการเขียนสูตรคำนวณที่ซับซ้อน ทำตาราง Pivot Table (นำข้อมูลมาพลิกมุมมอง) ทำงานเกี่ยวกับ การวิเคราะห์ข้อมูลได้ดี เช่นบันทึกข้อมูลลงใน Cell ต่าง ๆ ได้เลยรวบรวมจากที่อื่นและดัดแปลงข้อมูลด้วย Power Query ก็ได้อีกทั้งสามารถสร้างความสัมพันธ์ Data Model และวิเคราะห์ข้อมูลขึ้นสูงด้วย Power Pivot ได้อีกนำเสนอข้อมูลเป็นกราฟ หรือ Dashboard ผ่าน Pivot Chart ได้

**๓.๗ กลุ่มเป้าหมาย (Target**) คือกลุ่มคนที่คุณต้องการเข้าถึงโดยใช้ข้อความด้านการตลาดของคุณ เนื่องจากคนกลุ่มนี้อาจมีแนวโน้มจะดำเนินการบางอย่างหลังจากได้เห็นข้อความดังกล่าว ในที่นี้ คือ บุคลากร กระทรวงเกษตรและสหกรณ์ ที่ปฏิบัติงานหรือได้รับมอบหมายให้ปฏิบัติงาน

#### ๔. หน้าที่ความรับผิดชอบ

๔.๑ วางแผน วิเคราะห์รูปแบบ ประมวลผลข้อมูล และรวบรวมข้อมูลเพื่อจัดทำการ ทดสอบเพื่อวัดระดับความรู้ภาษาอังกฤษและด้านเทคโนโลยีดิจิทัล (Online)

๔.๒ บริหารจัดการ ดำเนินงาน ดูแล จัดการระบบการทดสอบ เพื่อวัดระดับความรู้ภาษาอังกฤษและ ด้านเทคโนโลยีดิจิทัล (Online) โดยรับสมัครสมาชิกในระบบออนไลน์ ผ่าน Web Application เพื่อใช้เป็นข้อมูล สำหรับการประมวลผลในการเข้าทดสอบเพื่อวัดระดับความรู้ภาษาอังกฤษและด้านเทคโนโลยีดิจิทัล โดยระบบต้องมี ความสเถียร แม่นยำในการประมวลผล สามารถสืบค้นข้อมูลผู้สมัครสมาชิกและผู้เข้าทดสอบ มีเกณฑ์การประเมิน เพื่อ วัดทักษะภาษาอังกฤษ (Placement Test) และสามารถนำผลการประเมินความรู้ความสามารถของบุคลากร มาใช้เป็นแนวทางในการวางแผนการจัดฝึกอบรมและการพัฒนาตนเอง

#### ๕. Work Flow กระบวนงาน

| กิจกรรม                                                                                                    | ขั้นตอน   | ระยะเวลา                                             | หน่วยงานที่เกี่ยวข้อง                                                 | จุดควบคุม/<br>ความเสี่ยง* |
|----------------------------------------------------------------------------------------------------|-----------|------------------------------------------------------|-----------------------------------------------------------------------|---------------------------|
| <ul> <li>๑. ทำบันทึกข้อความ ประชาสัมพันธ์ ข้อมูลรายละเอียด</li> <li>โครงการและการสมัครสมาชิกสำหรับใช้ในการทดสอบเพื่อ</li> <li>วัดระดับความรู้ภาษาอังกฤษและด้านเทคโนโลยีดิจิทัล</li> <li>(Online) ให้กลุ่มเป้าหมาย ข้าราชการและพนักงานราชการ</li> <li>ในหน่วยงานสังกัดกระทรวงเกษตรและสหกรณ์ เสนอ</li> <li>ผู้บังคับบัญชาลงนาม</li> </ul>         |           | ปึงบประมาณตาม<br>แผนปฏิบัติงาน/ระหว่าง<br>ปึงบประมาณ | หน่วยงานในสังกัด กษ.<br>และต่างกระทรวงๆ                               | -                         |
| ๒. กำหนดช่วงเวลาวันที่เปิดทำการทดสอบเพื่อระบุจำนวนผู้เข้า<br>ทดสอบแต่ละวันเวลาที่กำหนด โดยแบ่งเป็น วันละ ๒ รอบ รอบ<br>เช้าและรอบบ่าย ผ่านแบบฟอร์ม (Google forms) ให้ระบุวันเวลา<br>ที่เข้าร่วมทดสอบ ตามลิงก์และ qr code ที่แนบในบันทึกข้อความ                                                                                                   |           | ในช่วงเวลา<br>ของปีงบประมาณ                          | ผู้แทนหน่วยงานที่ขอ/<br>Admin ผู้ดูแลระบบ/<br>เจ้าหน้าที่ผู้รับผิดชอบ | -                         |
| <ul> <li>๓. กรณีที่กรมหรือหน่วยงาน ติดต่อประสานงานเพื่อจะขอ</li> <li>เข้าร่วมทดสอบเพื่อวัดระดับความรู้ ๆ สถาบันๆ จะติดต่อ</li> <li>ประสานงานกับผู้แทนกรมหรือหน่วยงานนั้น เพื่อกำหนดวัน</li> <li>เวลาที่เข้าทดสอบและแจ้งรายละเอียดการขอ ห้อง Zoom</li> <li>เพื่อใช้ในการเข้าทดสอบออนไลน์ และแจ้งให้ทำบันทึก</li> <li>ข้อความ ขอตอบรับ</li> </ul> | no<br>yes | ในช่วงเวลา<br>ของปีงบประมาณ                          | ผู้แทนหน่วยงานที่ขอ/<br>Admin ผู้ดูแลระบบ/<br>เจ้าหน้าที่ผู้รับผิดชอบ | -                         |
| ๔. รวบรวมรายชื่อผู้เข้าร่วมทดสอบในแต่ละวันเวลา และ<br>ประสานงานในไลน์กลุ่มผู้สอบ คัดแยกผู้สอบแต่ละวันเวลา<br>ลงกลุ่มไลน์ เพื่อชี้แจงรายละเอียดขั้นตอน ตอนเข้าทดสอบ                                                                                                    |           | ในช่วงเวลา<br>ของปีงบประมาณ                          | ผู้แทนหน่วยงานที่ขอ/<br>Admin ผู้ดูแลระบบ/<br>เจ้าหน้าที่ผู้รับผิดชอบ | -                         |
| <ol> <li>๕. จัดการระบบและกำหนดชุดข้อสอบ สำหรับใช้ในการ<br/>ทดสอบ ตามวันเวลาที่จัดให้เข้าร่วมทดสอบ</li> </ol>                                                                                                    |           | ในช่วงเวลา<br>ของปีงบประมาณ                          | Admin ผู้ดูแลระบบ/<br>เจ้าหน้าที่ผู้รับผิดชอบ                         | -                         |

| กิจกรรม                                                                                                    | ขั้นตอน | ระยะเวลา                    | หน่วยงานที่เกี่ยวข้อง                                                 | จุดควบคุม/<br>ความเสี่ยง* |
|----------------------------------------------------------------------------------------------------|---------|-----------------------------|-----------------------------------------------------------------------|---------------------------|
| <ul> <li>๖. เปิดระบบตามวันเวลาที่ขอทดสอบ เปิดห้อง Zoom</li> <li>เพื่อชี้แจงรายละเอียดและรหัสชุดข้อสอบให้ผู้เข้า</li> <li>ทดสอบดำเนินการสอบพร้อมกันผ่านระบบออนไลน์</li> </ul>    |         | ในช่วงเวลา<br>ของปีงบประมาณ | ผู้แทนหน่วยงานที่ขอ/<br>Admin ผู้ดูแลระบบ/<br>เจ้าหน้าที่ผู้รับผิดชอบ |                           |
| <ul> <li>๗. มีข้อมูลและประมวลผลคะแนนผู้เข้าทดสอบสามารถ</li> <li>นำผลการประเมินมาใช้เป็นแนวทางในการวางแผนการ</li> <li>จัดฝึกอบรมและพัฒนาตนเอง</li> </ul>                         |         | ในช่วงเวลา<br>ของปีงบประมาณ | Admin ผู้ดูแลระบบ/<br>เจ้าหน้าที่ผู้รับผิดชอบ                         |                           |
| ๘. ประเมินประสิทธิภาพการใช้งานแบบทดสอบเพื่อวัด<br>ระดับความรู้ๆ (Online) ปัญหา/อุปสรรคของการใช้งาน<br>เพื่อดำเนินการปรับปรุงประสิทธิภาพการใช้งาน<br>ฐานข้อมูลผู้สอบในอนาคตต่อไป |         | ในช่วงเวลา<br>ของปีงบประมาณ | Admin ผู้ดูแลระบบ/<br>เจ้าหน้าที่ผู้รับผิดชอบ                         |                           |

# ๖.ขั้นตอนการปฏิบัติงาน

### ๖.๑ ขั้นเตรียมการ

๑) ทำบันทึกข้อความ ประชาสัมพันธ์ ข้อมูลรายละเอียดโครงการและการสมัครสมาชิกสำหรับ ใช้ในการทดสอบเพื่อวัดระดับความรู้ภาษาอังกฤษและด้านเทคโนโลยีดิจิทัล (Online) ให้กลุ่มเป้าหมาย ข้าราชการและพนักงานราชการ ในหน่วยงานสังกัดกระทรวงเกษตรและสหกรณ์ เสนอผู้บังคับบัญชาลงนาม

๒) กำหนดช่วงเวลาวันที่เปิดทำการทดสอบเพื่อระบุจำนวนผู้เข้าทดสอบแต่ละวันเวลาที่กำหนด โดย แบ่งเป็น วันละ ๒ รอบ รอบเช้าและรอบบ่าย ผ่านแบบฟอร์ม (Google forms) ให้ระบุวันเวลาที่เข้าร่วมทดสอบ ตาม ลิงก์และ Qr code ที่แนบในบันทึกข้อความ

๓) กรณีที่กรมหรือหน่วยงาน ติดต่อประสานงานเพื่อจะขอเข้าร่วมทดสอบเพื่อวัดระดับความรู้ สถาบันฯ จะติดต่อประสานงานกับผู้แทนกรมหรือหน่วยงานนั้น เพื่อกำหนดวันเวลาที่เข้าทดสอบและแจ้งรายละเอียด การขอ ห้อง Zoom เพื่อใช้ในการสังเกตการณ์การเข้าทดสอบออนไลน์ และแจ้งให้ผู้แทนกรมหรือหน่วยงานนั้น ทำบันทึกข้อความเพื่อยืนยันการขอเข้าร่วมทดสอบ

# ๖.๒ ขั้นดำเนินการ

๑) รวบรวมรายชื่อผู้เข้าร่วมทดสอบในแต่ละวันเวลา และประสานงานในไลน์กลุ่มผู้สอบ คัดแยก ผู้สอบแต่ละวันเวลาลงกลุ่มไลน์ เพื่อชี้แจงรายละเอียดขั้นตอน ตอนเข้าทดสอบ

๒) จัดการระบบและกำหนดชุดข้อสอบ สำหรับใช้ในการทดสอบ ตามวันเวลาที่จัดให้เข้าร่วมทดสอบ

๓) เปิดระบบตามวันเวลาที่ขอทดสอบ เปิดห้อง Zoom เพื่อชี้แจงรายละเอียดและรหัสชุดข้อสอบ ให้ผู้เข้าทดสอบดำเนินการสอบพร้อมกันผ่านระบบออนไลน์

๓) ได้ข้อมูลและประมวลผลคะแนนผู้เข้าทดสอบ มอบให้ผู้แทนกรมหรือหน่วยงานที่ขอ สามารถนำ ผลการประเมินมาใช้เป็นแนวทางในการวางแผนการจัดฝึกอบรมและพัฒนาตนเอง

**๖.๓ ขั้นตอนการปฏิบัติงานผู้ดูแลระบบ** มีรายละเอียดและภาพประกอบ ดังนี้

# ล็อกอินเข้าระบบ

สำหรับแอดมินหรือผู้ดูแลระบบมีหน้าที่ในการจัดการรายละเอียดต่าง ๆ ที่อยู่ในระบบ เช่น การตั้งค่า จัดการสมาชิก จัดการแบบทดสอบ เป็นต้น โดยผู้ใช้งานต้องมีสิทธิ์การเข้าสู่ระบบในสถานะแอดมิน

- ๑. พิมพ์ URL (https://kst-register.moac.go.th/) สำหรับการเข้าใช้งานระบบลงในช่อง Address bar
- ๑ะปรากฎหน้าต่าง Administrator Login
   ๑.๑Username ระบุชื่อผู้ใช้
   ๒.๒Password ระบุรหัสผ่าน
- ๓. คลิกปุ่ม Sign In จะปรากฏหน้าต่างหน้าแรกสำหรับผู้ดูแลระบบ

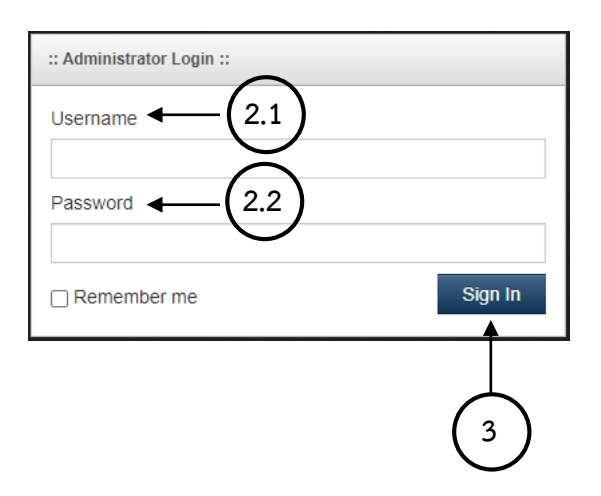

| 🛞 จัดการระบบลงทะเบียน ▲ Siam Computer ◄ |    |                       |                |                     |                 |   |  |
|-----------------------------------------|----|-----------------------|----------------|---------------------|-----------------|---|--|
| Search                                  |    | Dashboard             |                |                     |                 |   |  |
| B Dashboard                             |    |                       |                |                     |                 |   |  |
| หน้าหลัก                                |    | Home / Dashboard      |                |                     |                 |   |  |
| 🛢 จัดการกิจกรรม                         |    | Welcome Siam Computer | Login History  |                     |                 | Ø |  |
| 🕘 จัดการ E-Learning                     |    |                       |                |                     |                 |   |  |
| 🕘 จัดการ Smart Officer                  |    |                       | a siamcom      | 2023-09-22 09:15:37 | 58.82.140.118   |   |  |
| a វណาร Digital Literacy                 |    | WELLCOMF              | L siamcom      | 2023-09-22 08:42:48 | 58.82.140.118   |   |  |
| สัดการ Placement Test                   |    |                       | La ballsiamcom | 2023-09-22 08:28:17 | 58.82.140.118   |   |  |
| ┛ จัดการรายงาน                          | ~  |                       | 1 siamcom      | 2022.00.21.15:20:15 | 2402-6200-8920- |   |  |
| 🛓 จัดการสมาชิก                          | 31 |                       | - siamcom      | 2023-05-21 13.30.13 | 2403.0200.0080. |   |  |
| ┛ จัดการปฏิทินกิจกรรม                   |    |                       | La ballsiamcom | 2023-09-21 09:07:07 | 58.82.140.118   |   |  |
| 🛿 ตั้งค่า                               |    |                       | L siamcom      | 2023-09-20 18:17:10 | 2403:6200:88a2: |   |  |
| 💄 จัดการผู้ดูแลระบบ                     | *  |                       | L siamcom      | 2023-09-20 15:43:07 | 2403:6200:88a2: |   |  |
| 🕒 ออกจากระบบ                            |    |                       | La ballsiamcom | 2023-09-20 14:34:27 | 58.82.140.118   |   |  |

# การจัดการแบบทดสอบความเข้าใจและใช้เทคโนโลยีดิจิทัล

#### เพิ่มประเภทการทดสอบ

การทดสอบความเข้าใจและใช้เทคโนโลยีดิจิทัลแบ่งประเภทการทดสอบเป็น ๖ ด้าน ได้แก่ การใช้งาน คอมพิวเตอร์ การใช้งานอินเทอร์เน็ต การใช้งานอย่างปลอดภัย การใช้โปรแกรมประมวลผลคำ การใช้โปรแกรม ตารางคำนวณ และการใช้โปรแกรมการนำเสนอ โดยมีขั้นตอนเพิ่มประเภทการทดสอบดังนี้

- ๑. เมนู จัดการ Digital Literacy > เลือก จัดการประเภทการทดสอบ
- ๒. จะปรากฎหน้าต่างเพิ่ม/แก้ไข ระดับสมรรถนะ ระบุค่าต่าง ๆ ดังนี้
  - ๒.๑ ชื่อระดับสมรรถนะ ระบุประเภทการทดสอบ เช่น การใช้งานคอมพิวเตอร์ การใช้งาน อินเทอร์เน็ต เป็นต้น
  - ๒.๒ สถานะ ระบุใช้งานหรือไม่ใช้งาน โดยค่าเริ่มต้นเป็น **ใช้งาน**
- ๓. คลิกปุ่ม บันทึก

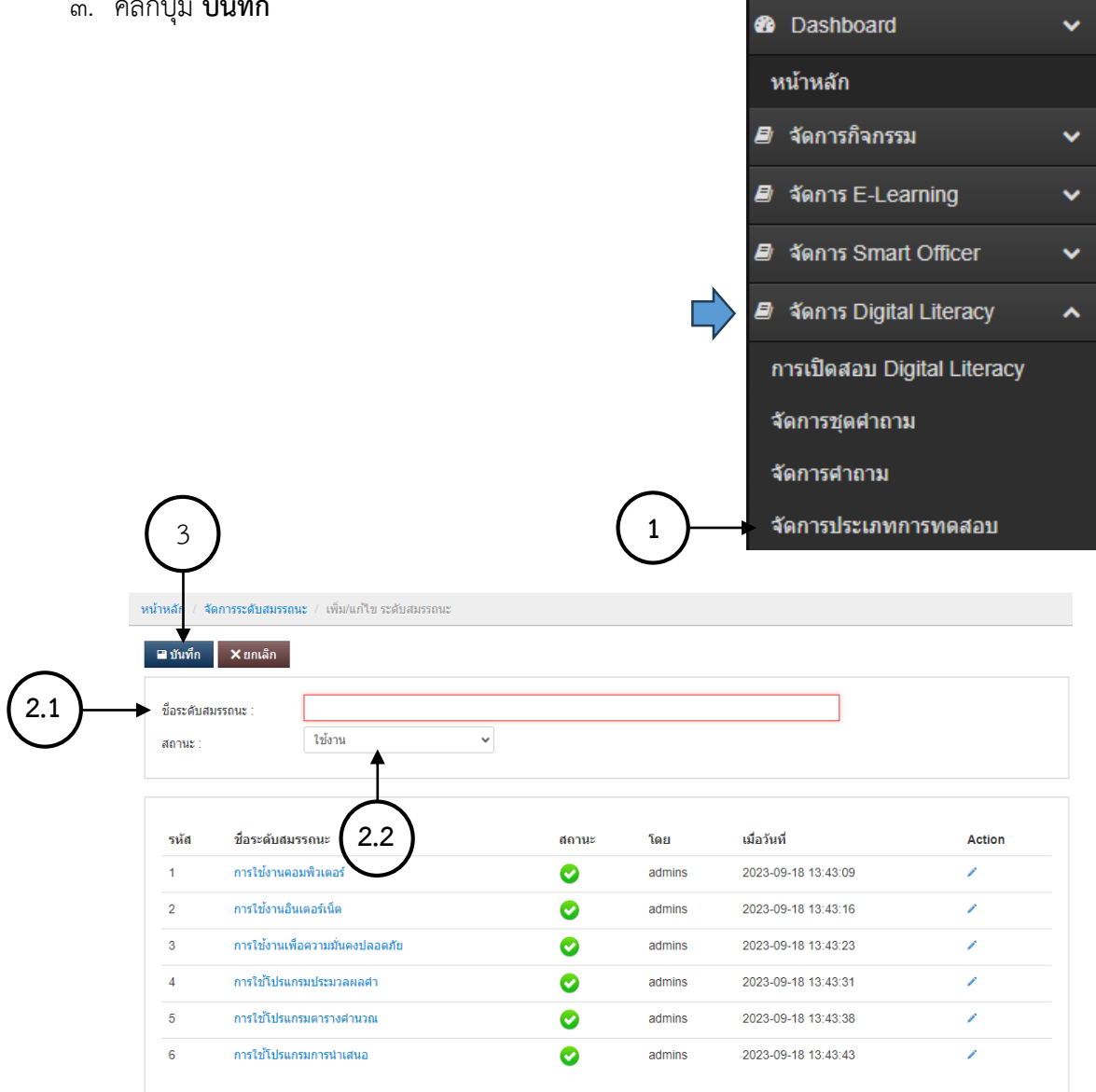

#### การแก้ไขประเภทการทดสอบ

การแก้ไขประเภทการทดสอบสามารถทำได้ ๒ ลักษณะคือ แก้ไขชื่อ/ข้อความ และยกเลิกการใช้งาน โดยคลิกที่สัญลักษณ์ 🥜 ในคอลัมน์ Action ด้านหลังรายการจะเป็นการแก้ไขข้อมูล แต่หากต้องการยกเลิก การใช้งานให้ปรับสถานะของประเภทนั้น ๆ เป็น **ไม่ใช้งาน** แล้วคลิกปุ่ม **บันทึก** 

คลิกสัญลักษณ์เพื่อทำการแก้ไข

| รหัส | ชื่อระดับสมรรถนะ                | สถานะ    | โดย    | เมื่อวันที่         | Action |
|------|---------------------------------|----------|--------|---------------------|--------|
| 1    | การใช้งานคอมพิวเตอร์            | 0        | admins | 2023-09-18 13:43:09 | / ←    |
| 2    | การใช้งานอินเตอร์เน็ต           | 0        | admins | 2023-09-18 13:43:16 | 1      |
| 3    | การใช้งานเพื่อความมั่นคงปลอดภัย | 0        | admins | 2023-09-18 13:43:23 | 1      |
| 4    | การใช้โปรแกรมประมวลผลศา         | 0        | admins | 2023-09-18 13:43:31 | 1      |
| 5    | การใช้โปรแกรมตารางคำนวณ         | 0        | admins | 2023-09-18 13:43:38 | 1      |
| 6    | การใช้โปรแกรมการนำเสนอ          | <b>O</b> | admins | 2023-09-18 13:43:43 | 1      |
|      |                                 |          |        |                     |        |

| การใช้งานคอมพิวเตอร์ |                                |                                  |                                  |                                  |                                  |
|----------------------|--------------------------------|----------------------------------|----------------------------------|----------------------------------|----------------------------------|
| ใช้งาน               | ~                              |                                  |                                  |                                  |                                  |
|                      | าารใช้งานคอมพิวเตอร์<br>ใช้งาน | าารใช้งานคอมพิวเตอร์<br>ใช้งาน 🗸 | าารใช้งานคอมพิวเตอร์<br>ใช้งาน ~ | าารใช้งานคอมพิวเตอร์<br>ใช้งาน ~ | าารใช้งานคอมพิวเตอร์<br>ใช้งาน ✓ |

แก้ไขข้อมูล<sup>์</sup>ที่ต้องการ จากนั้นคลิกปุ่ม **บันทึก** 

# การเพิ่มชุดคำถาม

การทดสอบความเข้าใจและใช้เทคโนโลยีดิจิทัลเป็นการสอบสมรรถนะสาขาผู้ใช้ไอที ซึ่งแบ่งออกเป็น ๒ ระดับ คือระดับพื้นฐาน และระดับการใช้งาน โดยมีขั้นตอนเพิ่มชุดคำถามดังนี้

- ๑. เมนู จัดการ Digital Literacy > เลือก จัดการชุดคำถาม
- ๒. จะปรากฎหน้าต่างเพิ่ม/แก้ไข ชุดคำถาม ระบุค่าต่าง ๆ ดังนี้
   ๒.๑ชื่อชุดคำถาม ระบุชื่อชุดคำถาม เช่น ระดับพื้นฐาน ระดับการใช้งาน สาขาผู้ใช้ไอที เป็นต้น
   ๒.๒สถานะ ระบุใช้งานหรือไม่ใช้งาน โดยค่าเริ่มต้นเป็น ใช้งาน
- ๓. คลิกปุ่ม บันทึก

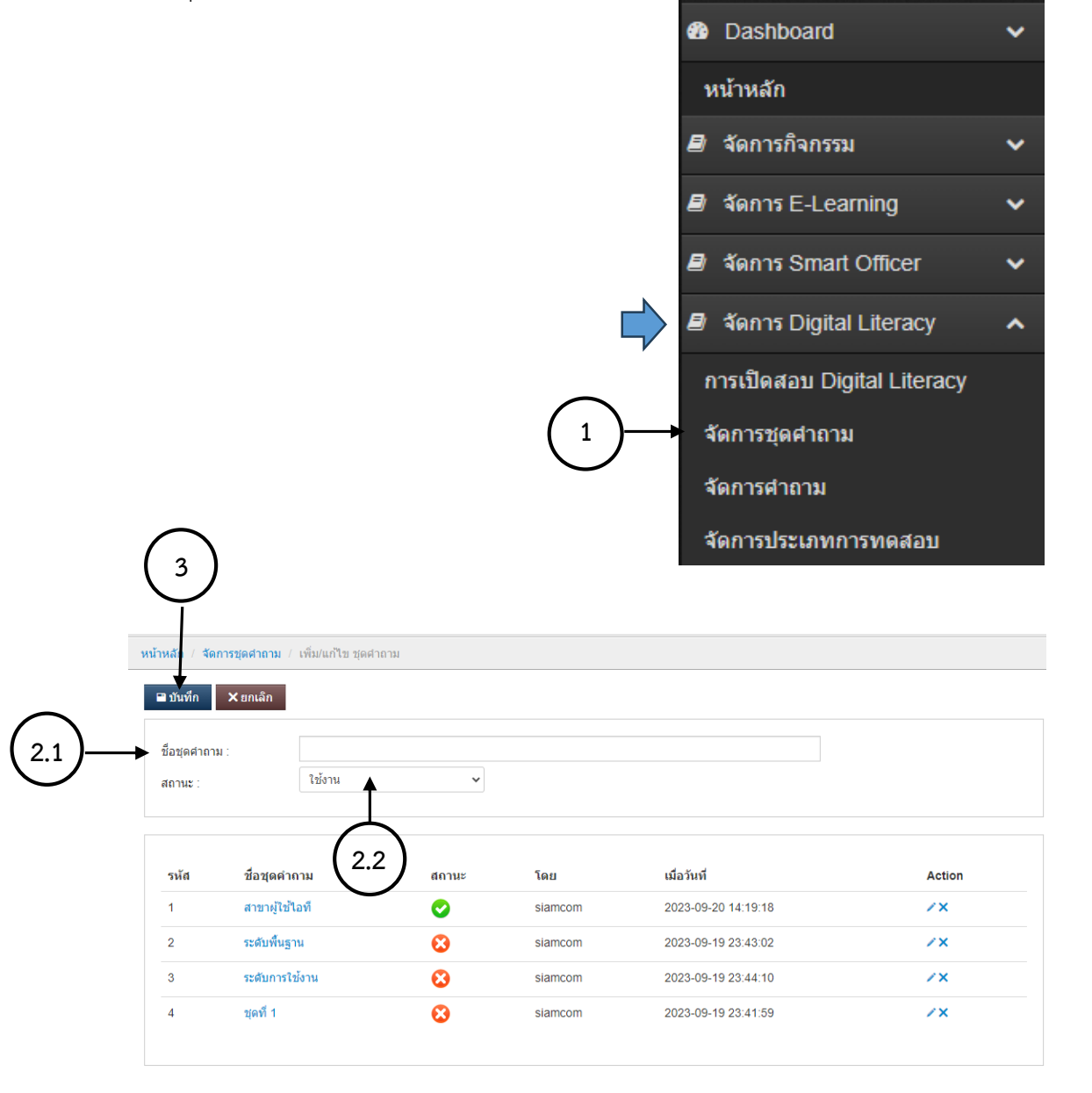

# แก้ไขชุดคำถาม

การแก้ไขชุดคำถามสามารถทำได้ ๒ ลักษณะคือ แก้ไขชื่อ/ข้อความ และยกเลิกการใช้งานโดยคลิกที่ สัญลักษณ์ 🧪 ในคอลัมน์ Action ด้านหลังรายการจะเป็นการแก้ไขข้อมูล และคลิกสัญลักษณ์ 🗙 เพื่อยกเลิก การใช้งาน คลิกสัญลักษณ์เพื่อทำการแก้ไขหรือยกเลิก

| รหัส | ชื่อชุดคำถาม   | สถานะ | โดย     | เมื่อวันที่         | Action |
|------|----------------|-------|---------|---------------------|--------|
| 1    | สาขาผู้ใช้ไอที | 0     | siamcom | 2023-09-20 14:19:18 | /× 🚽   |
| 2    | ระดับพื้นฐาน   | 8     | siamcom | 2023-09-19 23:43:02 | /×     |
| 3    | ระดับการใช้งาน | 8     | siamcom | 2023-09-19 23:44:10 | /×     |
| 4    | ชุดที่ 1       | 8     | siamcom | 2023-09-19 23:41:59 | ××     |
|      |                |       |         |                     |        |

| หน้าหลัก / <mark>จัดการชุดศาถาม</mark> / เพิ่ม/แก้ไข ชุดศาถาม |                         |              |  |  |  |  |
|---------------------------------------------------------------|-------------------------|--------------|--|--|--|--|
| 🗎 บันทึก 🗙 ยกเลิก                                             |                         |              |  |  |  |  |
| ชื่อชุดศำถาม :                                                | บุคที่ 1                | ·,           |  |  |  |  |
| สถานะ :                                                       | <sup>1</sup> มไว้ย้าน • | <sup>1</sup> |  |  |  |  |
|                                                               |                         |              |  |  |  |  |

แก้ไขข้อมูลที่ต้องการ จากนั้นคลิกปุ่ม **บันทึก** 

#### การเพิ่มคำถาม

หลังจากทำการเพิ่มประเภทคำถาม และชุดคำถามเรียบร้อยแล้วในขั้นตอนก่อนหน้า ซึ่งสิ่งที่กำหนดลงไป จะถูกดึงข้อมูลมาใช้ในการเพิ่มคำถาม โดยการแยกออกเป็นชุดคำถาม และประเภทคำถาม โดยมีขั้นตอนดังนี้

- เมนู จัดการ Digital Literacy > เลือก จัดการคำถาม
- ๖. จะปรากฎหน้าต่างเพิ่ม/แก้ไขคำถาม ให้คลิกที่ชื่อชุดคำถาม
- ๓. จะปรากฎหน้าต่างจัดการคำถาม ระบุค่าต่าง ๆ ดังนี้
   ๓.๑ คำถาม ระบุคำถาม เช่น ข้อความ รูปภาพ
   ๓.๒ ประเภทการทดสอบ ระบุประเภทการทดสอบของคำถามข้อนั้น ๆ ที่จัดหมวดหมู่ไว้
   ๓.๓ ตัวเลือกที่.. ระบุตัวเลือกของคำถาม เช่น ข้อความ รูปภาพ
  - ๓.๔ กรุณากรอกคะแนนคำตอบที่.ระบุค่าคะแนนของตัวเลือกนั้น
    - โดยค่า 0 คือคำตอบที่ผิด และ ๑ คือคำตอบที่ถูก
  - ๓.๕ สถานะ ระบุใช้งานหรือไม่ใช้งาน โดยค่าเริ่มต้นเป็น **ใช้งาน**
- ๔. คลิกปุ่ม บันทึก

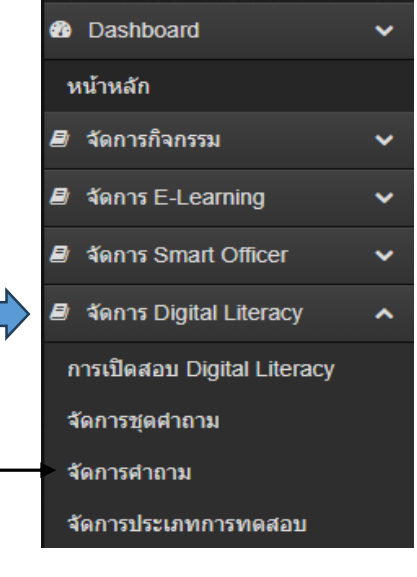

| <mark>คำถาม</mark><br>หน้าหลัก / สัดกร <del>สายาม</del> / เพิ่ม/แก้ไห สายาม |                |         |                     |        |  |  |  |  |
|-----------------------------------------------------------------------------|----------------|---------|---------------------|--------|--|--|--|--|
|                                                                             |                | 11.144  |                     |        |  |  |  |  |
| #                                                                           | ชุดคำถาม       | โดย     | เมื่อวันที          | Action |  |  |  |  |
| 1                                                                           | สาขาผู้ใช้ไอที | siamcom | 2023-09-20 14:19:18 | ٠      |  |  |  |  |
| 2                                                                           | ระดับพื้นฐาน   | siamcom | 2023-09-22 11:34:56 | ٠      |  |  |  |  |
|                                                                             | Ţ              |         |                     |        |  |  |  |  |
|                                                                             | $\rightarrow$  |         |                     |        |  |  |  |  |
|                                                                             | (2)            |         |                     |        |  |  |  |  |

1

13

| <mark>หน้าหลัก / ชุดคำถาม</mark> / จัดการ   | ระดับพื้นฐาน                                                                                                    |
|---------------------------------------------|----------------------------------------------------------------------------------------------------|
| บันทึก × ยกเลิก                             |                                                                                                    |
| ศากาม :                                     | O dllWaennw<br>P spita HTML 日 日 日 日 日 日 日 日 日 日 日 日 日 日 日 日 日 日 日                                                                                                    |
| ประเภทการทดสอบ :<br>ตัวเลือกศาดอบและดะแนน : | การใช้งานคอมพิวเตอร์     3.2       ด้วเลือกที่     5ายละเอียดต่าดอบ       1          のอัปโหลดภาพ             の อามัล HTML         日 D Q 日 D X 日 田 田 国 (* * *   Q ta) 第 (**)             日 図 の 田 田 田 田 田 田 田 田 田 田 田 田 田 田 田 田 田 田 |
|                                             | 3.3                                                                                                    |
| สถานะ :                                     | ใช้งาน<br>3.4<br>3.4                                                                                                    |
|                                             | 4                                                                                                    |

ข้อสอบที่ทำการเพิ่มเข้าไปในระบบจะแสดงในส่วนด้านล่างของชุดคำถาม โดยแยกเป็นประเภทชุด คำถามเรียงเป็นรายข้อ ตามลำดับ

| ดำถามในชุด                                        |   |
|---------------------------------------------------|---|
| 1                                                 |   |
| ข้อใดเป็นอุปกรณ์สำหรับนำข้อมูลเข้า                | 1 |
| (ประเภทการทดสอบ : การใช้งานคอมพิวเตอร์)           |   |
| 2                                                 |   |
| ข้อใดคือความหมายของการกำหนดชื่อผู้รับลงในช่อง BCC | 1 |
| (ประเภทการทดสอบ : การใช้งานอินเดอร์เน็ต)          |   |

**การเพิ่มคำถามที่มีการแทรกไฟล์รูปภาพประกอบ** ผู้ใช้งานสามารถทำได้โดย

- ด. คลิกปุ่ม อัพโหลดภาพ
- ๒. จะปรากฎหน้าต่างอัพโหลดภาพ คลิกปุ่ม เลือกไฟล์
- ๓. จะปรากฎหน้าต่าง Open เลือกไฟล์รูปภาพที่ต้องการอัพโหลด จากนั้นคลิกปุ่ม **Open**
- ๔. คลิกปุ่ม บันทึก รูปภาพที่ถูกบันทึกจะมาปรากฏในรายการเลือกด้านล่าง
- ๕. คลิกปุ่ม
   ๕. กลิกปุ่ม
   ๕. เพื่อคัดลอก URL ที่จัดเก็บไฟล์รูปภาพ
- เมื่อกลับมาที่หน้าต่างของการเพิ่มคำถาม ให้คลิกที่เครื่องมือ รูปภาพ
- ๗. จะปรากฎหน้าต่างคุณสมบัติของภาพ ให้วาง URL ลงในช่อง ที่อยู่อ้างอิง URL พร้อมปรับขนาด
   ความกว้าง ความสูง ตามต้องการ

๘. คลิกปุ่ม ตกลง 1 อัปโหลดภาพ 😡 gəxtar HTML | 🖶 🗋 🔯 👘 | 🗉 | 🐰 🕤 👘 👘 👘 🗰 | 👟 🥕 | 🔍 🧤 | 💭 | 🖤 -= v • i [] • = = [] ΒI - <u>A</u>- <u>A</u>- <u>S</u> - Normal - แบบอักษร - ขนาด ត័កាមពេះ เว็บไซต์ที่มีสัญลักษณ์ดังภาพ หมายความว่าอย่างไร แนบภาพ เลือกไฟล์ ไม่ได้เลือกไฟล์ใด 2 \*File max size : 2 MB 🕙 Open × ,○ Search UOC03-Pic 💾 บันทึก 🗙 ยกเลิก ← 5 ~ Organize 🔻 New folder 2 💻 This PC 3D Objects Desktop c 🛈 😒 🗄 Documents u03-21.png u03-23.png u03-17.png 👃 Downloads Music Pictures 📕 Videos 0 0 ۲ (cc)느 OS (C:) u03-54.png u03-58.png u03-26.png u03-30.png 🛆 Google Drive (G: 👳 Business Admini 👳 Center (P:) File name: u03-12.png ไฟล์ทั้งหมด (\*.\*)  $\sim$ Cancel Open

3

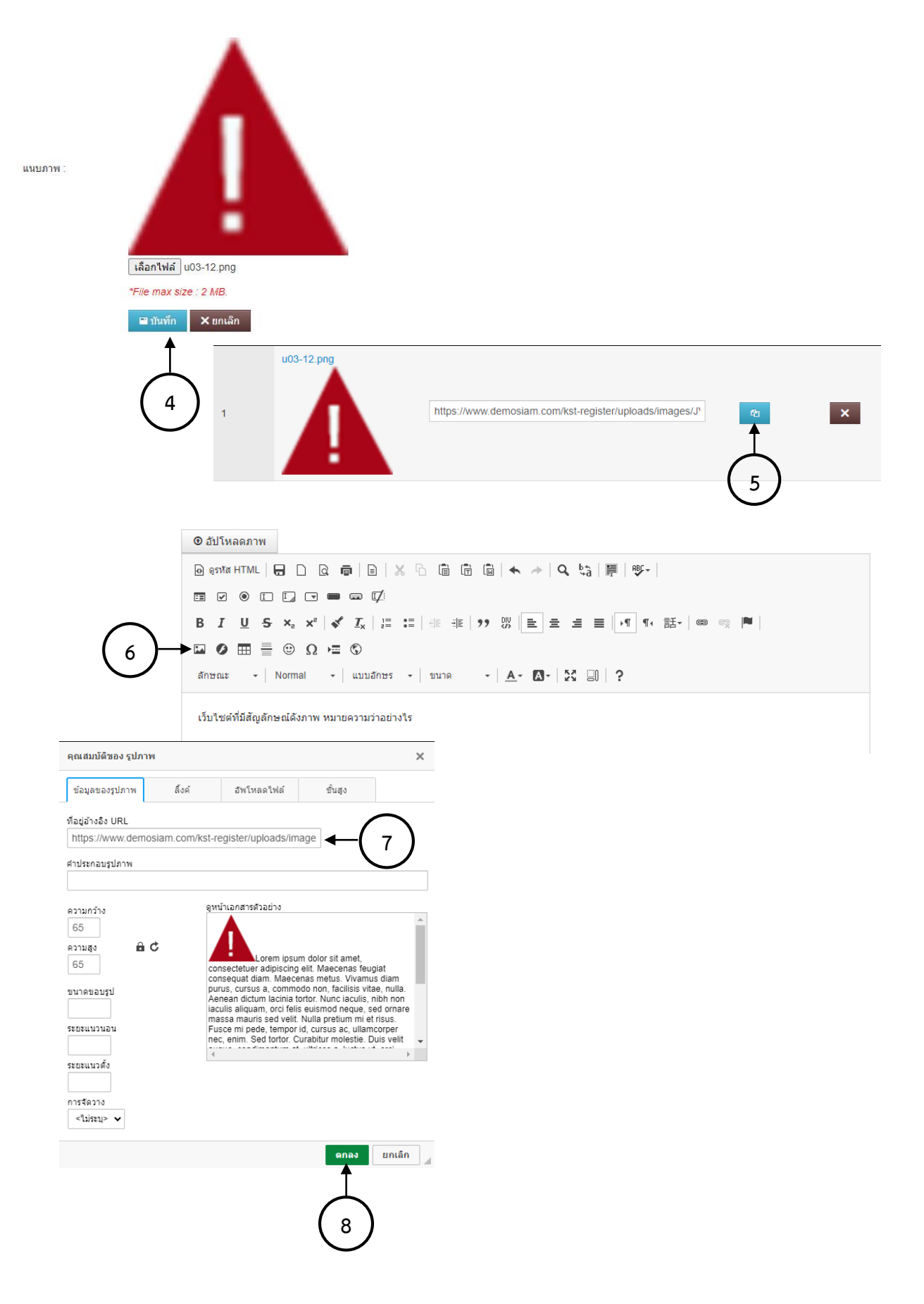

#### การแก้ไขคำถาม

ในกรณีที่ต้องการแก้ไขคำถาม หรือคำตอบสามารถทำได้โดยการคลิกที่ไอคอนรูป 🥕 ในคำถามข้อที่ ต้องการแก้ไข แล้วจึงบันทึกข้อมูลการแก้ไข

| 2                                                 | 4 |
|---------------------------------------------------|---|
| ข้อใดคือความหมายของการกำหนดชื่อผู้รับลงในช่อง BCC |   |
| (ประเภทการทดสอบ : การใช้งานอินเตอร์เน็ต)          |   |
| 3                                                 |   |
| เว็บไซต์ที่มีสัญลักษณ์ตั้งภาพ หมายความว่าอย่างไร  | 1 |
|                                                   |   |
| (ประเภทการทดสอบ : การใช้งานคอมพิวเตอร์)           |   |

#### การเปิดสอบ Digital Literacy

การเปิดสอบวัดความเข้าใจและใช้เทคโนโลยีดิจิทัล จะทำการสร้างข้อสอบออกมาเป็นชุดโดยการสุ่ม คำถามออกมาจากคลังข้อสอบที่ทำการเพิ่มเก็บไว้ โดยมีขั้นตอนดังนี้

- เมนู จัดการ Digital Literacy > เลือก การเปิดสอบ Digital Literacy
- ๑ะปรากฎหน้าต่างเพิ่ม/แก้ไข ระบุค่าต่าง ๆ ดังนี้
  - ๒.๑ ชื่อรุ่นที่เปิดสอบ ระบุชื่อรุ่นที่เปิดสอบ เช่น การใช้งานเทคโนโลยีดิจิทัล รุ่นที่ ๑
  - ๒.๒ ชุดข้อสอบที่ใช้ ระบุชุดข้อสอบที่ใช้ เช่น สาขาการใช้งานไอที
  - ๒.๓ จำนวนข้อสอบการใช้งานคอมพิวเตอร์ (ข้อ) และเกณฑ์การผ่าน ระบุข้อที่ทำการสุ่มจำนวน ๒๐ ข้อ และเกณฑ์ผ่านการประเมินที่ร้อยละ ๖๕
  - ๒.๔ จำนวนข้อสอบการใช้งานอินเทอร์เน็ต (ข้อ) และเกณฑ์การผ่าน ระบุข้อที่ทำการสุ่มจำนวน ๒๐ ข้อ และเกณฑ์ผ่านการประเมินที่ร้อยละ ๖๕
  - ๒.๕ จำนวนข้อสอบการใช้งานอย่างปลอดภัย (ข้อ) และเกณฑ์การผ่าน ระบุข้อที่ทำการสุ่มจำนวน ๒๐ ข้อ และเกณฑ์ผ่านการประเมินที่ร้อยละ ๖๕
  - ๒.๖ จำนวนข้อสอบการใช้งานโปรแกรมประมวลผลคำ (ข้อ) และเกณฑ์การผ่าน ระบุข้อที่ทำการ สุ่มจำนวน ๒๐ ข้อ และเกณฑ์ผ่านการประเมินที่ร้อยละ ๖๕
  - ๒.๗ จำนวนข้อสอบการใช้งานโปรแกรมตารางคำนวณ (ข้อ) และเกณฑ์การผ่าน ระบุข้อที่ทำการ สุ่มจำนวน ๓๐ ข้อ และเกณฑ์ผ่านการประเมินที่ร้อยละ ๖๕
  - ๒.๘ จำนวนข้อสอบการใช้งานโปรแกรมการนำเสนอ (ข้อ) และเกณฑ์การผ่าน ระบุข้อที่ทำการ สุ่มจำนวน ๒๐ ข้อ และเกณฑ์ผ่านการประเมินที่ร้อยละ ๖๕
  - ๒.๙ เวลาที่ใช้ในการทำข้อสอบ (นาที) ระบุเป็น ๑๘๐ นาที

๒.๑๐ วันและเวลาเริ่ม ระบุวันที่และเวลาที่เริ่มเปิดให้ทำการทดสอบ

๒.๑๑ วันและเวลาสิ้นสุด ระบุวันที่และเวลาที่เริ่มปิดไม่ให้ทำการทดสอบ

๒.๑๒ รหัสผ่าน ระบุรหัสผ่านเพื่อแจ้งกับผู้เข้าสอบในการลงเข้าสอบชุดข้อสอบที่ทำการเปิด (ระบบจะสุ่มตัวเลขให้อัตโนมัติ ไม่จำเป็นต้องเปลี่ยน)

๒.๑๓ สถานะ ระบุใช้งานหรือไม่ใช้งาน โดยค่าเริ่มต้นเป็น ใช้งาน

๓. คลิกปุ่ม บันทึก Dashboard v หน้าหลัก จัดการกิจกรรม Bì จัดการ E-Learning v จัดการ Smart Officer ٨ v จัดการ Digital Literacy ~ การเปิดสอบ Digital Literacy จัดการชุดศาถาม จัดการศาถาม จัดการประเภทการทดสอบ 1 การเปิดสอบ Digital Literacy จัดการชุดศาถาม จัดการศาถาม การใช้งานเทคโนโลยีดิจิทัล ร่นที่ 1 ชื่อรุ่มที่เปิดสอง สาขาผู้ใช้ไอที ขดข้อสอบที่ให้ จัดการประเภทการทดสอบ จำนวนข้อสอบการใช้งานคอมพิวเตอร์(ข้อ) 65 20 20 65 านวนข้อสอบการใช้งานอินเตอร์เน็ต(ข้อ) 65 20 บการใช้งานเพื่อความมั่นคงปลอดภัย(ข้อ) จำนวนข้อสอบการใช้โปรแกรมประมวลผลค่า(ข้อ) 20 65 30 65 จำนวนข้อสอบการใช้โปรแกรมดารางคำนวณ(ข้อ) 65 20 จำนวนข้อสอบการใช้โปรแกรมการนำเสนอ(ข้อ) 180 เวลาในการทำข้อสอบ(นาที) : 22/09/2023 14:00 ວັນແລະເວລາເรິ່ນ 26/09/2023 18:00 วันและเวลาสิ้นสุด รหัสผ่าน 183695 ใช้งาน

้ชื่อรุ่นที่เปิดสอบจะแสดงในส่วนด้านล่างของการเปิดสอบ Digital Literacy ตามลำดับ

| Show 10   | 0 v entries                         |           |                 |                  |         | Search  | n:                  |        |     |
|-----------|-------------------------------------|-----------|-----------------|------------------|---------|---------|---------------------|--------|-----|
| รหัส 🔺    | ชื่อการเปิดสอบ Digital Literacy 🍦   | รหัสสอบ 🔶 | วันที่เปิดสอบ 🔶 | เวลาสอบ 🔶        | สถานะ 🔶 | โดย 🝦   | อัพเดทเมื่อ         | Action | ı ÷ |
| 1         | การใช้งานเทคโนโลยีดิจิทัล รุ่นที่ 1 | 183695    | 22 ก.ย. 2566    | 14:00 - 18:00 น. | 0       | siamcom | 22 ก.ย. 2566, 14:21 | น. 🗡 🗙 |     |
| Showing 1 | 1 to 1 of 1 entries                 |           |                 |                  |         |         | Previous            | 1 Nex  | đ   |

การแก้ไขการเปิดสอบสามารถทำได้โดยคลิกที่สัญลักษณ์ 🥓 ในคอลัมน์ Action ของรายการที่ต้องการ แก้ไข และคลิกสัญลักษณ์ 🗙 เพื่อยกเลิก

คลิกสัญลักษณ์เพื่อทำการแก้ไขหรือยกเลิก

| Show 10   | o v entries                         |           |                 |                  | Search        | h:                     |          |
|-----------|-------------------------------------|-----------|-----------------|------------------|---------------|------------------------|----------|
| รหัส 🔺    | ชื่อการเปิดสอบ Digital Literacy 🍦   | รหัสสอบ 🔶 | วันที่เปิดสอบ 🔶 | เวลาสอบ 🝦        | สถานะ ≑ โดย ≑ | อัพเดทเมื่อ 🕴          | Action 🔶 |
| 1         | การใช้งานเทคโนโลยีดิจิทัล รุ่นที่ 1 | 183695    | 22 ก.ย. 2566    | 14:00 - 18:00 น. | siamcom       | 22 ก.ย. 2566, 14:21 น. | /×       |
| Showing 1 | 1 to 1 of 1 entries                 |           |                 |                  |               | Previous               | 1 Next   |

เมื่อสมาชิกเข้าสู้ระบบเพื่อทำการเลือกการเปิดสอบ สามารถคลิกที่เมนู **แบบทดสอบ** > เลือก Digital Literacy ก็จะปรากฏรุ่นที่เปิดสอบสามารถที่ปุ่ม **รายละเอียด** เพื่อดูรายละเอียดการเปิดสอบ

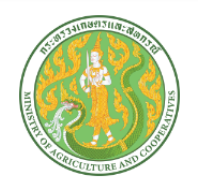

แบบทดสอบคอมพิวเตอร์ (Digital Literacy) สถาบันเกษตราธิการ สำนักงานปลัดกระทรวงเกษตรและสหกรณ์ กระทรวงเกษตรและสหกรณ์

#### หลักสูตรที่เปิดทดสอบ

| ลำดับ | ชื่อหลักสูตร                        | эัuที่       | เวลา             | รายละเอียด |
|-------|-------------------------------------|--------------|------------------|------------|
| 1     | การใช้งานเทคโนโลยีดิจิทัล รุ่นที่ 1 | 22 ก.ย. 2566 | 14:00 - 18:00 u. | รายละเอียด |

# การจัดการแบบทดสอบวัดระดับภาษาอังกฤษ

#### เพิ่มประเภทการทดสอบ

การทดสอบภาษาอังกฤษแบ่งประเภทการทดสอบเป็น ๓ ด้าน ได้แก่ Listening, Reading และ Writing โดยมีขั้นตอนเพิ่มประเภทการทดสอบดังนี้

- ๑. เมนู จัดการ Placement Test > เลือก จัดการประเภทการทดสอบ
- ๒. จะปรากฎหน้าต่างเพิ่ม/แก้ไข ประเภทการทดสอบภาษาอังกฤษ ระบุค่าต่าง ๆ ดังนี้
   ๒.๑ชื่อประเภท ระบุประเภทการทดสอบ เป็น Listening, Reading และ Writing
   ๒.๒สถานะ ระบุใช้งานหรือไม่ใช้งาน โดยค่าเริ่มต้นเป็น ใช้งาน

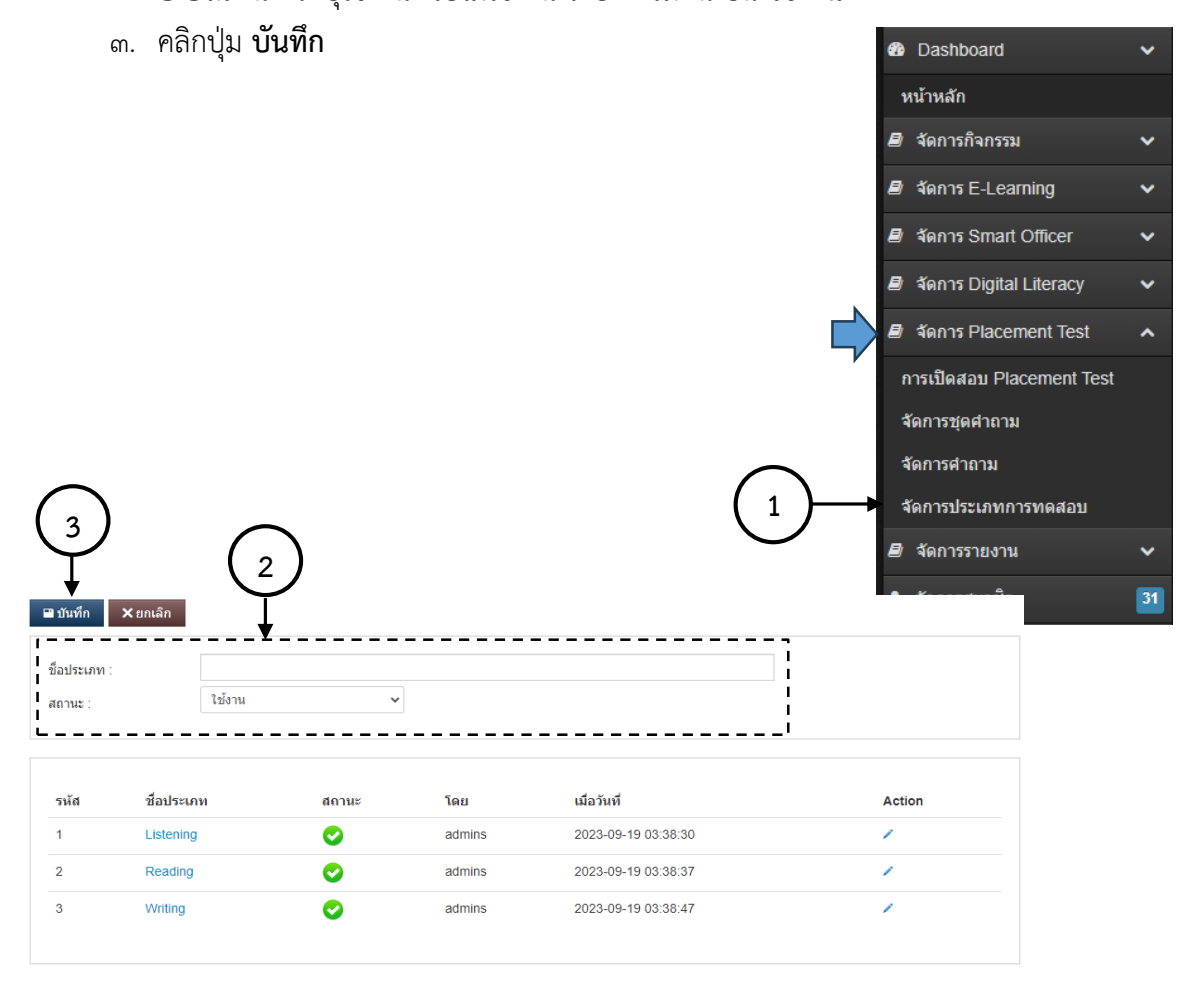

#### แก้ไขประเภทการทดสอบ

การแก้ไขประเภทการทดสอบสามารถทำได้ ๒ ลักษณะคือ แก้ไขชื่อ/ข้อความ และยกเลิกการใช้งาน โดยคลิกที่สัญลักษณ์ 🥜 ในคอลัมน์ Action ด้านหลังรายการจะเป็นการแก้ไขข้อมูล แต่หากต้องการยกเลิกการ ใช้งานให้ปรับสถานะของประเภทนั้น ๆ เป็น **ไม่ใช้งาน** แล้วคลิกปุ่ม **บันทึก** 

คลิกสัญลักษณ์เพื่อทำการแก้ไข

| รหัส | ชื่อประเภท   | สถานะ    | โดย    | เมื่อวันที่         | Action |
|------|--------------|----------|--------|---------------------|--------|
| 1    | Listening    | 0        | admins | 2023-09-19 03:38:30 | /      |
| 2    | Reading      | 0        | admins | 2023-09-19 03:38:37 | 1      |
| 3    | Writing      | 0        | admins | 2023-09-19 03:38:47 | 1      |
|      |              |          |        |                     |        |
|      | 🖬 บันทึก 🗙 ย | กเลิก    |        |                     |        |
|      | ชื่อประเภท : | Listenir |        |                     |        |
|      | สถานะ :      | ใช้งาน   |        | ~                   |        |
|      |              |          |        |                     |        |

แก้ไขข้อมูลที่ต้องการ จากนั้นคลิกปุ่ม **บันทึก** 

# เพิ่มชุดคำถาม

การทดสอบความเข้าใจและใช้เทคโนโลยีดิจิทัลเป็นการสอบสมรรถนะสาขาผู้ใช้ไอที ซึ่งแบ่งออกเป็น ๒ ระดับ คือระดับพื้นฐาน และระดับการใช้งาน โดยมีขั้นตอนเพิ่มชุดคำถามดังนี้

- เมนู จัดการ Placement Test > เลือก จัดการชุดคำถาม
- ๑ะ ปรากฎหน้าต่างเพิ่ม/แก้ไข ชุดคำถาม ระบุค่าต่าง ๆ ดังนี้
   ๒.๑ชื่อชุดคำถาม ระบุชื่อชุดคำถาม เช่น การฟังชุดที่ ๑ การฟังชุดที่ ๒ เป็นต้น
   ๒.๒ประเภทชุดคำถาม ระบุประเภทชุดคำถาม เช่น Listening
   ๒.๓สถานะ ระบุใช้งานหรือไม่ใช้งาน โดยค่าเริ่มต้นเป็น ใช้งาน
- ๓. คลิกปุ่ม บันทึก

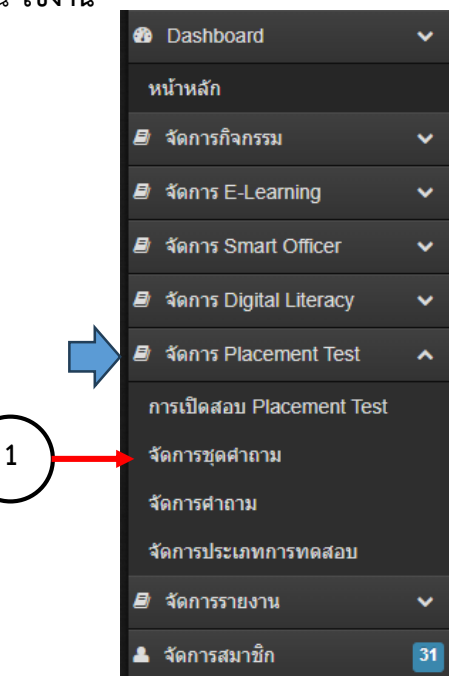

| 3                                 | X ยกเล็ก         |                      |           |       |        |                     |        |
|-----------------------------------|------------------|----------------------|-----------|-------|--------|---------------------|--------|
| ชื่อชุดศาล<br>ประเภทกา<br>สถานะ : | าม :<br>รทดสอบ : | Listening<br>ใช้งาน  | ~<br>~    |       |        |                     |        |
| รหัส                              | ชื่อชุดคำถา      | 131                  | ประเภท    | สถานะ | โดย    | เมื่อวันที่         | Action |
| 1                                 | ข้อสอบเขียน      | เภาษาอังกฤษ ชุดที่ 1 | Writing   | 0     | admins | 2023-09-19 03:38:47 | /×     |
| 2                                 | ข้อสอบอ่านง      | าาษาอังกฤษ ชุดที่ 2  | Reading   | 0     | admins | 2023-09-19 03:38:37 | /×     |
| 3                                 | ข้อสอบอ่านง      | าาษาอังกฤษ ชุดที่ 1  | Reading   | 0     | admins | 2023-09-19 03:38:37 | /×     |
| 4                                 | ข้อสอบฟังภา      | าษาอังกฤษ ชุดที่ 1   | Listening | 0     | admins | 2023-09-19 03:38:30 | /×     |
| 5                                 | ข้อสอบพึงภา      | าษาอังกฤษ ชุดที่ 2   | Listening | 0     | admins | 2023-09-19 03:38:30 | /×     |

การแก้ไขชุดคำถามสามารถทำได้ ๒ ลักษณะคือ แก้ไขชื่อ/ข้อความ ประเภทชุดคำถาม และยกเลิกการ ใช้งานโดยคลิกที่สัญลักษณ์ 🧪 ในคอลัมน์ Action ด้านหลังรายการจะเป็นการแก้ไขข้อมูล และคลิกสัญลักษณ์ 🗙 เพื่อยกเลิกการใช้งาน

คลิกสัญลักษณ์เพื่อทำการแก้ไขหรือยกเลิก

| รหัส | ชื่อชุดคำถาม                   | ประเภท    | สถานะ | โดย    | เมื่อวันที่         | Action |
|------|--------------------------------|-----------|-------|--------|---------------------|--------|
| 1    | ข้อสอบเขียนภาษาอังกฤษ ชุดที่ 1 | Writing   | 0     | admins | 2023-09-19 03:38:47 | /× 🔶   |
| 2    | ข้อสอบอ่านภาษาอังกฤษ ชุดที่ 2  | Reading   | 0     | admins | 2023-09-19 03:38:37 | /×     |
| 3    | ข้อสอบอ่านภาษาอังกฤษ ชุดที่ 1  | Reading   | 0     | admins | 2023-09-19 03:38:37 | /×     |
| 4    | ข้อสอบพึงภาษาอังกฤษ ชุดที่ 1   | Listening | 0     | admins | 2023-09-19 03:38:30 | /×     |
| 5    | ข้อสอบพึงภาษาอังกฤษ ชุดที่ 2   | Listening | 0     | admins | 2023-09-19 03:38:30 | /×     |
|      |                                |           |       |        |                     |        |

| ชื่อชุดศาถาม : [ข้อสอบเขียนภาษาอังกฤษ ชุดที่ 1<br>ประเภทการทดสอบ : Writing | 1 |
|----------------------------------------------------------------------------|---|
| ประเภทการทดสอบ : Writing                                                   |   |
|                                                                            | ~ |
| สถานะ :                                                                    | ~ |

แก้ไขข้อมูลที่ต้องการ จากนั้นคลิกปุ่ม **บันทึก** 

#### การเพิ่มคำถาม

หลังจากทำการเพิ่มประเภทคำถาม และชุดคำถามเรียบร้อยแล้วในขั้นตอนก่อนหน้า ซึ่งสิ่งที่กำหนดลง ไปจะถูกดึงข้อมูลมาใช้ในการเพิ่มคำถาม โดยการแยกออกเป็นชุดคำถาม และประเภทคำถาม โดยมีขั้นตอนดังนี้

- เมนู จัดการ Placement Test > เลือก จัดการคำถาม
- ๖. จะปรากฎหน้าต่างเพิ่ม/แก้ไขคำถาม ให้คลิกที่ชื่อชุดคำถาม
- ๓. จะปรากฎหน้าต่างจัดการคำถาม ระบุค่าต่าง ๆ ดังนี้
   ๓.๑คำถาม ระบุคำถาม เช่น ข้อความ รูปภาพ
   ๓.๒ไฟล์เสียง ระบุไฟล์ที่ต้องการนำมาใช้ในคำถาม (ถ้ามี)
   ๓.๓ประเภทการทดสอบ ระบุประเภทการทดสอบของคำถามข้อนั้น ๆ ที่จัดหมวดหมู่ไว้
   ๓.๔ตัวเลือกที่.. ระบุตัวเลือกของคำถาม เช่น ข้อความ รูปภาพ
   ๓.๕กรุณากรอกคะแนนคำตอบที่.. ระบุค่าคะแนนของตัวเลือกนั้น ๆ โดยค่า ๐ คือคำตอบที่ผิด
   และ ๑ คือคำตอบที่ถูก
   ๓.๖สถานะ ระบุใช้งานหรือไม่ใช้งาน โดยค่าเริ่มต้นเป็น ใช้งาน

1

๔. คลิกปุ่ม บันทึก

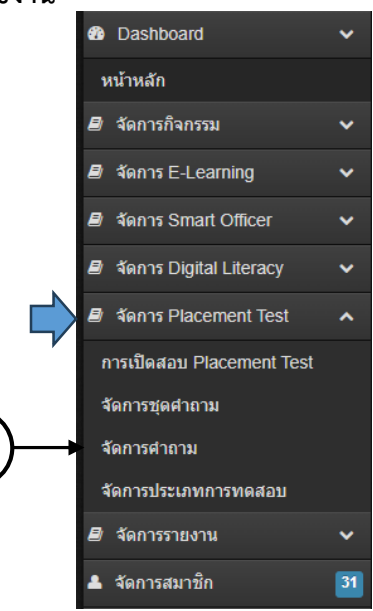

| # | ♥<br>ชุดคำถาม                  | โดย         | เมื่อวันที          | Action |
|---|--------------------------------|-------------|---------------------|--------|
| 1 | ข้อสอบเขียนภาษาอังกฤษ ชุดที่ 1 | admins      | 2023-09-19 03:51:55 | ¢      |
| 2 | ข้อสอบอ่านภาษาอังกฤษ ชุดที่ 2  | admins      | 2023-09-19 03:51:39 | •      |
| 3 | ข้อสอบอ่านภาษาอังกฤษ ชุดที่ 1  | admins      | 2023-09-19 03:51:29 | ¢      |
| 4 | ข้อสอบพึงภาษาอังกฤษ ชุดที่ 1   | ballsiamcom | 2023-09-22 11:57:31 | ٥      |
| 5 | ข้อสอบพึงภาษาอังกฤษ ชุดที่ 2   | ballsiamcom | 2023-09-22 11:57:39 | ٥      |
|   |                                |             |                     |        |

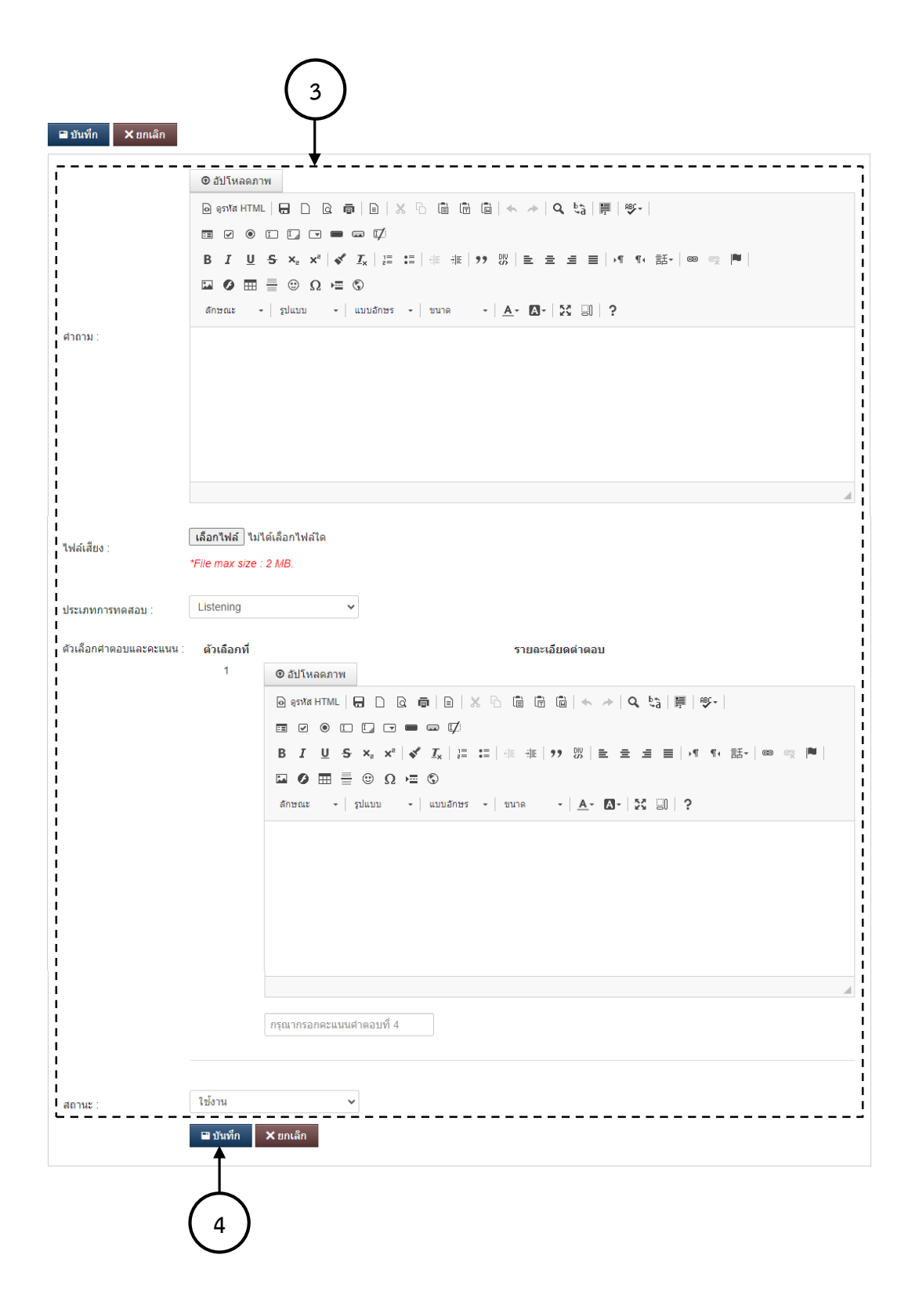

ข้อสอบที่ทำการเพิ่มเข้าไปในระบบจะแสดงในส่วนด้านล่างของชุดคำถาม ตามลำดับ

| ดำถามในชุด                         |   |
|------------------------------------|---|
| 1                                  |   |
| "This is the book I've ever read." | 1 |
| (ประเภทการทดสอบ : Writing)         |   |
| 2                                  |   |
| Which word is like "happy"?        | 1 |
| (ประเภทการทดสอบ : Writing)         |   |

#### การแก้ไขคำถาม

ในกรณีที่ต้องการแก้ไขคำถาม หรือคำตอบสามารถทำได้โดยการคลิกที่ไอคอนรูป 🖍 ในคำถามข้อที่ ต้องการแก้ไข แล้วจึงบันทึกข้อมูลการแก้ไข

#### การเปิดสอบ Digital Literacy

การเปิดสอบวัดความเข้าใจและใช้เทคโนโลยีดิจิทัล จะทำการสร้างข้อสอบออกมาเป็นชุดโดยการสุ่ม คำถามออกมาจากคลังข้อสอบที่ทำการเพิ่มเก็บไว้ โดยมีขั้นตอนดังนี้

- เมนู จัดการ Digital Literacy > เลือก การเปิดสอบ Digital Literacy
- ๑ะปรากฏหน้าต่างเพิ่ม/แก้ไข ระบุค่าต่าง ๆ ดังนี้

๒.๑ชื่อรุ่นที่เปิดสอบ ระบุชื่อรุ่นที่เปิดสอบ เช่น วัดระดับความรู้ภาษาอังกฤษ รุ่นที่ ๑

- ๒.๒เวลาที่ใช้ในการทำข้อสอบ (นาที) ระบุเป็น ๑๒๐ นาที
- ๒.๓วันและเวลาเริ่ม ระบุวันที่และเวลาที่เริ่มเปิดให้ทำการทดสอบ
- ๒.๔วันและเวลาสิ้นสุด ระบุวันที่และเวลาที่ปิดไม่ให้ทำการทดสอบ

๒.๕รหัสผ่าน ระบุรหัสผ่านเพื่อแจ้งกับผู้เข้าสอบในการลงเข้าสอบชุดข้อสอบที่ทำการเปิด (ระบบ

- จะสุ่มตัวเลขให้อัตโนมัติ ไม่จำเป็นต้องเปลี่ยน)
- ๒.๖สถานะ ระบุใช้งานหรือไม่ใช้งาน โดยค่าเริ่มต้นเป็น ใช้งาน
- ๓. คลิกปุ่ม บันทึก

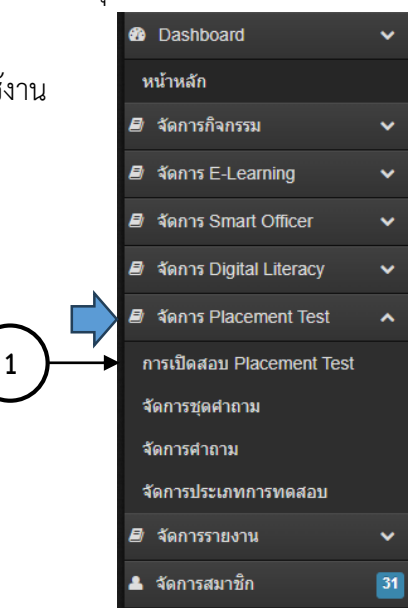

|                 | 3<br>มามีมาที่ก × ยกเล็ก                    | 2                                        |                     |                     |         |                |                           |            |
|-----------------|---------------------------------------------|------------------------------------------|---------------------|---------------------|---------|----------------|---------------------------|------------|
|                 |                                             | วัดระดับความรู้ด้านภาษาอังกฤษ            | <b></b>             |                     |         |                |                           |            |
|                 | <br>  เวลาในการทำข้อสอบ(นาที) :             | 120                                      |                     |                     |         |                |                           |            |
|                 | วันและเวลาเริ่ม :                           | 22/09/2023 14:00                         |                     |                     |         |                |                           |            |
|                 | วันและเวลาสิ้นสุด :                         | 22/09/2023 18:00                         |                     |                     |         | :              |                           |            |
|                 | รหัสผ่าน :                                  | 178694                                   |                     |                     |         | ļ              |                           |            |
|                 | สถานะ :                                     | ใช้งาน                                   | ~                   |                     |         | i              |                           |            |
| Show 10<br>รหัส | ชื่อการเปิดหดสอบภาษาอัง<br>(Placement Test) | ∕entries<br>าฤษ <sub>∲</sub> รหัส<br>สอบ | ⇒ วันที่เปิด<br>สอบ | ≑                   | สถานะ ≑ | Search:<br>โดย | อัพเดทเมือ                | ♦ Action ♦ |
| 1               | วัดระดับความรู้ด้านภาษาอังกฤษ               | } รุ่นที่ 1 178694                       | 22 ก.ย. 2566        | 14:00 - 18:00<br>น. | 0       | siamcom        | 22 ก.ย. 2566,<br>15:55 น. | /X         |
| Showing 1       | to 1 of 1 entries                           |                                          |                     |                     |         |                | Previous                  | 1 Next     |

#### แก้ไขการเปิดสอบ

การแก้ไขการเปิดสอบสามารถทำได้โดยคลิกที่สัญลักษณ์ 🖍 ในคอลัมน์ Action ของรายการที่ต้องการ แก้ไข และคลิกสัญลักษณ์ 🗙 เพื่อยกเลิก

คลิกสัญลักษณ์เพื่อทำการแก้ไขหรือยกเลิก

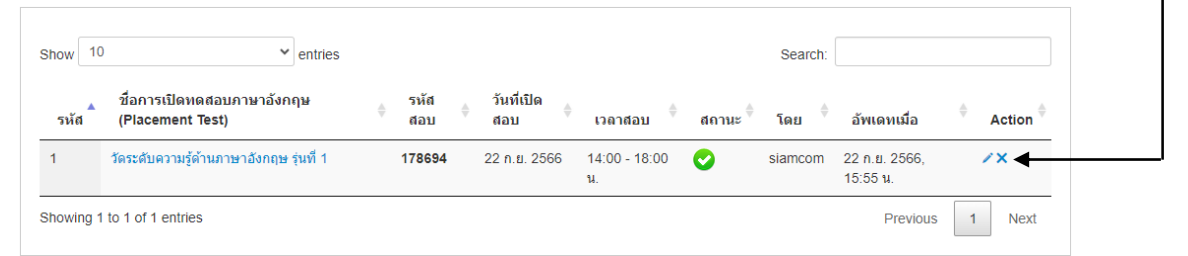

เมื่อสมาชิกเข้าสู้ระบบเพื่อทำการเลือกการเปิดสอบ สามารถคลิกที่เมนู **แบบทดสอบ** > เลือก Placement Test ก็จะปรากฏรุ่นที่เปิดสอบสามารถที่ปุ่ม **รายละเอียด** เพื่อดูรายละเอียดการเปิดสอบ

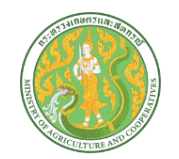

แบบทดสอบภาษาอังกฤษ (Placement Test) สถาบันเกษตราธิการ สำนักงานปลัดกระทรวงเกษตรและสหกรณ์ กระทรวงเกษตรและสหกรณ์

หลักสูตรที่เปิดทดสอบ

| ลำดับ | ชื่อหลักสูตร                            | วันที่       | เวลา             | รายละเอียด |
|-------|-----------------------------------------|--------------|------------------|------------|
| 1     | วัดระดับความรู้ด้านภาษาอังกฤษ รุ่นที่ 1 | 22 ก.ย. 2566 | 14:00 - 18:00 u. | รายละเอียด |

#### ๗. มาตรฐานคุณภาพงาน

เจ้าหน้าที่ผู้ปฏิบัติงาน หรือผู้ที่ได้รับมอบหมายให้ดำเนินการ สามารถเปิดระบบให้เข้าทดสอบ เพื่อวัดระดับความรู้ภาษาอังกฤษและด้านเทคโนโลยีดิจิทัล (Online) และมีเกณฑ์การประเมินผล ในการวัดระดับความรู้ภาษาอังกฤษและด้านเทคโนโลยีดิจิทัล สามารถนำผลการประเมินมาใช้เป็นแนวทาง ในการวางแผนการจัดฝึกอบรมและพัฒนาตนเองได้

#### ระบบติดตามประเมินผล

ติดตามประเมินผล โดยสอบถามปัญหาอุปสรรค ข้อมูลจากการสมัครสมาชิก ปัญหาจาก การทำแบบทดสอบ ข้อเสนอแนะ จากผู้ใช้บริการ ปัญหา อุปสรรค ข้อผิดพลาดที่พบจากการปฏิบัติงาน การใช้ งานอัพเดทระบบฐานข้อมูลจริงของผู้ปฏิบัติงาน เพื่อประเมินประสิทธิภาพการใช้งานระบบในแบบทดสอบ ปัญหา/อุปสรรคของการใช้งานอื่น ๆ เพื่อดำเนินการปรับปรุงชุดข้อมูลในแบบทดสอบให้ครอบคลุม ตรง กลุ่มเป้าหมายในอนาคตต่อไป

#### ๙. เอกสารอ้างอิง

๙.๑ พระราชบัญญัติเผยแพร่ข้อมูลข่าวสาร พ.ศ. ๒๕๔๐

๙.๒ พระราชบัญญัติว่าด้วยธุรกรรมทางอิเล็กทรอนิกส์ (ฉบับที่ ๔) พ.ศ. ๒๕๖๒

๙.๓ พระราชบัญญัติว่าด้วยการกระทำความผิดเกี่ยวกับคอมพิวเตอร์ (ฉบับที่ ๒). พ.ศ. ๒๕๖๐

๙.๔ ประกาศกระทรวงดิจิทัลเพื่อเศรษฐกิจและสังคมเรื่อง หลักเกณฑ์การเก็บรักษาข้อมูลจราจรทาง คอมพิวเตอร์ของผู้ให้บริการ พ.ศ. ๒๕๖๔

๙.๕ ประกาศคณะกรรมการธุรกรรมทางอิเล็กทรอนิกส์เรื่อง แนวนโยบายและแนวปฏิบัติใน การคุ้มครองข้อมูลส่วนบุคคล ของหน่วยงานของรัฐ (ฉบับที่ ๒) พ.ศ. ๒๕๕๖

๙.๖ เรื่อง หลักเกณฑ์และวิธีการในการจัดทำหรือแปลงเอกสารและข้อความให้อยู่ในรูปของ ข้อมูล อิเล็กทรอนิกส์ พ.ศ. ๒๕๕๓

๙.๗ พ.ร.บ. คุ้มครองข้อมูลส่วนบุคคล พ.ศ. ๒๕๖๒

๙.๘ พ.ร.บ. การรักษาความมั่นคงปลอดภัยไซเบอร์ พ.ศ. ๒๕๖๒

๙.๙ พระราชบัญญัติการปฏิบัติราชการทางอิเล็กทรอนิกส์ พ.ศ. ๒๕๖๕

๙.๑๑ https://๑stcraft.com/website-application-vs-general-website/ Web application คือ อะไร? ต่างจากเว็บไซต์ทั่วไปอย่างไร?

๙.๑๒ https://www.thepexcel.com/microsoft-excel-introduction/ มาทำความรู้จักโปรแกรม Microsoft Excel กันเถอะ

#### ๑๐. แบบฟอร์มที่ใช้

๑๐.๑ แบบฟอร์มสมัครสมาชิกในระบบออนไลน์

# ภาคผนวก

<u>ภาคผนวก</u>ด แบบฟอร์มสมัครสมาชิก

|                       | แนมภาพไปรไฟล์ <b>๒ เลือก</b>                 |  |  |  |  |  |
|-----------------------|----------------------------------------------|--|--|--|--|--|
|                       | * ภาพก่ายหน้าตรง ขุดปกติยาว ขนาดไปเกิน 1 Mb. |  |  |  |  |  |
| คำนำหน้าชื่อ *        | Ex : เมย, เมง, เมงสาว,                       |  |  |  |  |  |
| ชื่อ *                | กรุณาทรอกชื่อ                                |  |  |  |  |  |
| นามสกุล *             | กรุณาทรอกมามสกุล                             |  |  |  |  |  |
| เลขประจำตัวประชาชน *  | กรุณากรอกเลขประจำตัวประชาชน                  |  |  |  |  |  |
| วัน/เดือน/ปี เกิด *   | เลือกวันที่ 🔹 เลือกเดือน 🔹 เลือกปี 🔹         |  |  |  |  |  |
| เบอร์โทรศัพท์มือถือ * | กรุณากรอกเมอร์โทรศัพท์มือถือ                 |  |  |  |  |  |
| อีเมล *               | กรุณกรอกอีเมล                                |  |  |  |  |  |
| LINE ID               | กรุณากรอก Line ID (ถ้ามี)                    |  |  |  |  |  |
| กรุ๊ปเลือด *          | กรุ๊ปไอ(O)                                   |  |  |  |  |  |
| โรคประจำตัว(ถ้ามี)    | กรุณากรอกโรคประจำตัว(ด้ามี)                  |  |  |  |  |  |
| ຍາກີ່ໃช้รักษา(ຄ້າມี)  | กรุณาทรอทยาที่ใช้รักษา(ถ้ามี)                |  |  |  |  |  |
|                       |                                              |  |  |  |  |  |
| การรบราชการ/เ         | การทำงาน                                     |  |  |  |  |  |
| กระทรวง *             | กรุณาเลือกกระกรวง 🗸                          |  |  |  |  |  |
| กรม *                 |                                              |  |  |  |  |  |
| กอง/ส่านัก *          | กรุณกรอกกอง/สำนัก                            |  |  |  |  |  |
|                       |                                              |  |  |  |  |  |
| ตั้งค่ารหัสผ่าน       |                                              |  |  |  |  |  |
| รหัสผ่าน *            | กรุณากรอกรหัสผ่าน                            |  |  |  |  |  |
| 6. A                  | กรุณากรอทยืบยันรหัสผ่าน                      |  |  |  |  |  |

# <u>กลุ่มส่งเสริมการศึกษาและเทคโนโลยีพัฒนาทรัพยากรบุคคล</u>

| G  | ົກ. | น.ส.อัญญมณี   | เสียงเพราะ   | นักทรัพยากรบุคคลชำนาญการพิเศษ |
|----|-----|---------------|--------------|-------------------------------|
| 6  | ๆ.  | นายรังสรรค์   | นฤมิตญาณ     | นักทรัพยากรบุคคลชำนาญการพิเศษ |
| 6  | n.  | น.ส.ปรียาภรณ์ | จันทรโชติ    | นักทรัพยากรบุคคลชำนาญการ      |
| G  | ۲.  | น.ส.ธนิยา     | ชัยสุรัตน์   | นักทรัพยากรบุคคลชำนาญการ      |
| å  | ž.  | น.ส.ชลิดา     | อระไชย์      | นักทรัพยากรบุคคลปฏิบัติการ    |
| 70 | э.  | นายณัฎฐ์      | นิลรุ่งรัตนา | นักพัฒนาทรัพยากรบุคคล         |